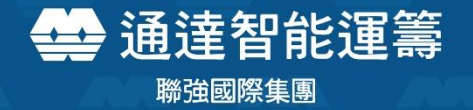

# 網路報修服務功能 操作手冊

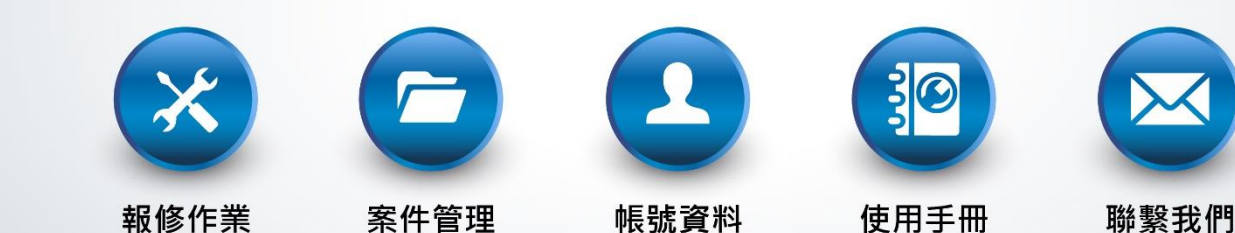

#### 網站功能說明

- ■報修作業
- 案件管理
- ■<u>帳號資料</u>
- <u>使用手冊</u>
- 聯繫我們
- 常見問題
  - Q1.彈跳視窗無法顯示? → 請參考瀏覽器設定步驟
  - Q2.無法看到最新作業版本? → 請參考瀏覽器緩存清除步驟

### 網路報修首頁

- ■登入網路報修功能
- ■建議使用瀏覽器: Chrome、Microsoft Edge
- ■首頁提供5個功能 [報修作業] 、 [案件管理] 、 [帳號資料] 、 [使用手冊] 、 [聯繫我們]

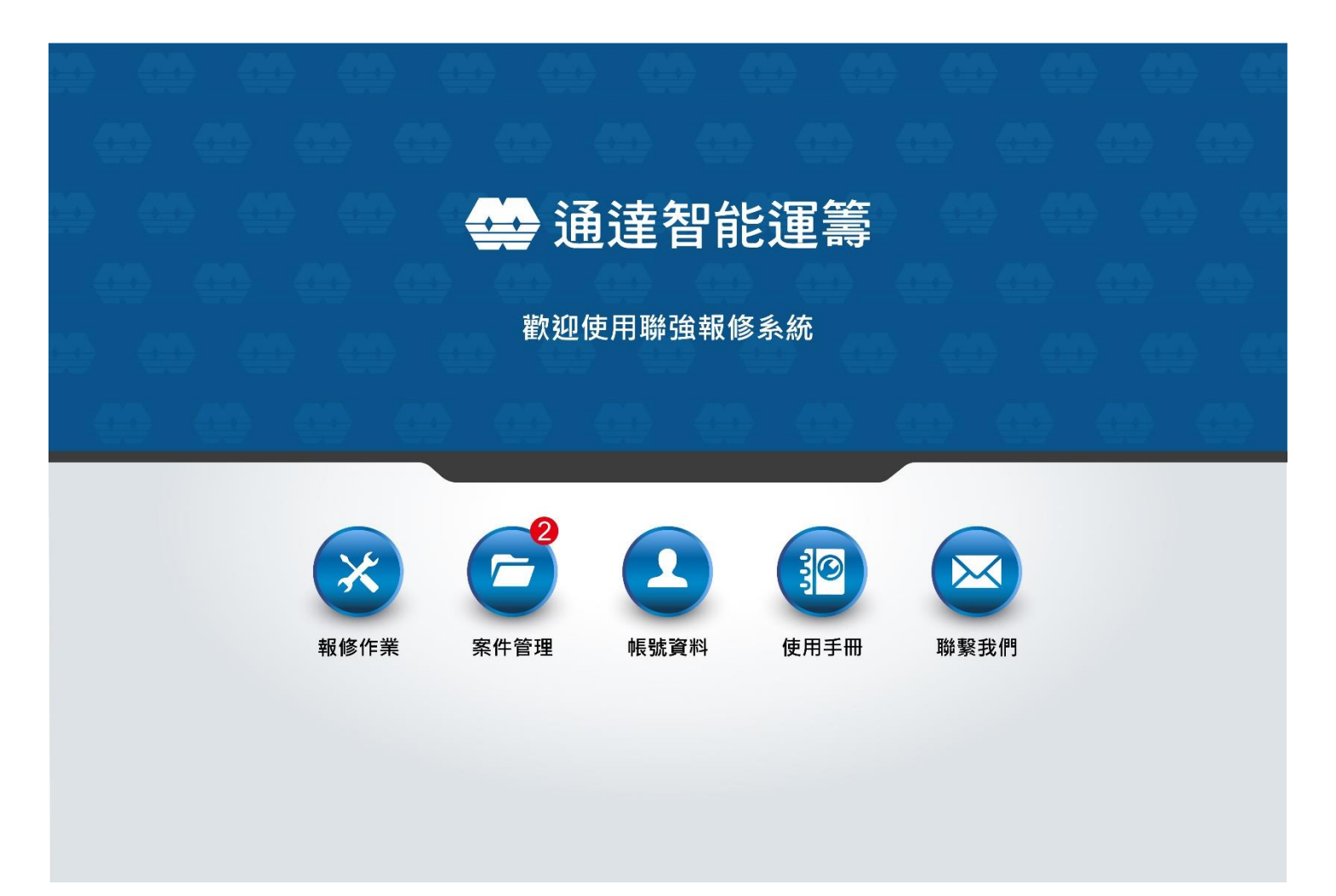

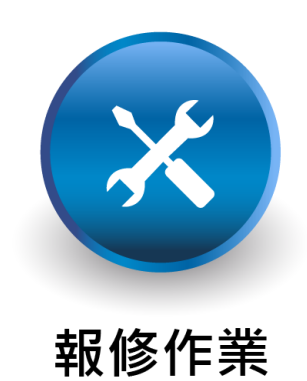

#### 報修方式

#### ■提供多種報修方式,符合客戶報修需求

#### - 報修類型:序號/產品/保險選單

- ✓ 序號報修:適用聯強經銷商,須有聯強交易的銷售出貨序號資料方能適用
- ✓ 產品報修:所有客戶皆適用,選單提供鍵盤模糊查詢功能,查找更便利
- ✓ 保險報修:適用保險專案,須開放保險狀態查詢專案方能適用

#### - 報修數量:單筆/批次(多筆)

✔ 單筆報修:預設選項

✔ 批次報修:兩筆以上報修適用,上傳必填資料文件,一次完成報修作業,省時更敏捷

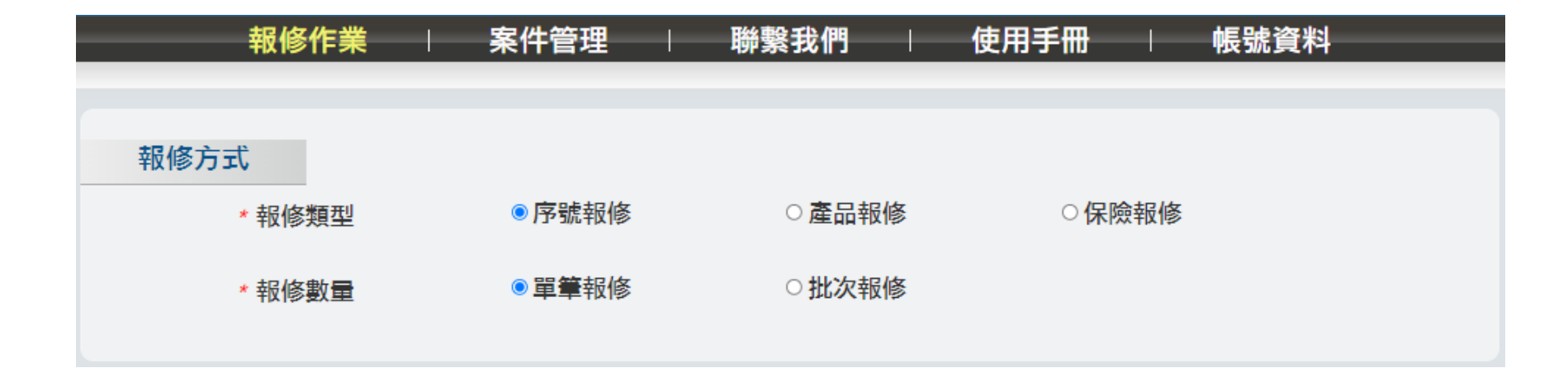

- 網頁預設為「序號單筆報修」
  - 整合序號保固查詢功能:輸入產品序號,即可查詢報修產品明細與保固服務資訊
  - 送修提示:針對欲報修的產品,提醒使用者相關服務條件與注意事項說明
  - ※ 適用對象:序號報修目前僅適用聯強經銷商,須有聯強交易的銷售出貨序號資料方能適用

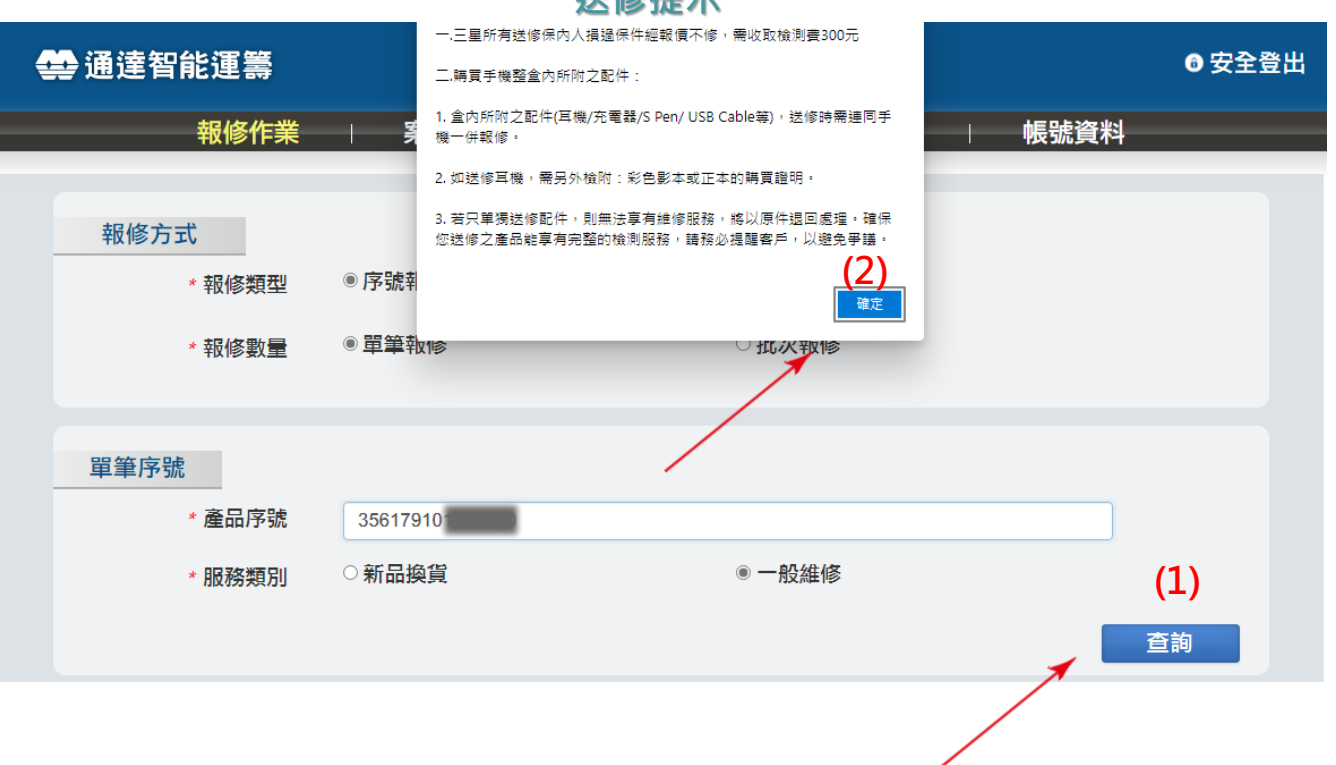

#### 送修提示

- ∎報修明細
  - (1)保固服務資訊:廠牌、型號、產品描述、產品序號、保固到期日、保固資訊
  - (2) 確定送修,請填寫以下欄位,點選『確認』
    - ✓ 『故障說明』:必填欄位,請客戶簡要描述送修品的故障現象,以利問題排除
    - ✓ 『併送配件』:開放式選填欄位,若有一併送修的配件,請務必填入以確保權益

| • | ●通達智           | 能運籌          |                              |       |           |            | ● 安全登出 |
|---|----------------|--------------|------------------------------|-------|-----------|------------|--------|
| _ |                | 報修作業         | 案件管理                         | 聯繫我們  | 使用手冊      | - 帳號資料     |        |
|   |                |              |                              |       |           |            |        |
|   | 報修万            | 12. 加速度      | <ul> <li>172+1014</li> </ul> | ○東只和林 | ○探除組織     |            |        |
|   |                | TECHD 201244 | • 73* %L HX18                |       |           |            |        |
|   |                | *報修數量        | • 軍業報修                       | ○批次報修 |           |            |        |
|   | BB tots nigr D |              |                              |       |           |            |        |
|   | 早津/予5          | ₹<br>● 產品席號  | 35617010                     |       |           |            |        |
|   |                | · 8825/8521  | 0.新品給貨                       |       | - 粉油修     |            |        |
|   |                | BK05 ML05    | - ALLHH DE DE                |       | - name ne | _          |        |
|   |                |              |                              |       |           | _          | ±я     |
|   | 報修明編           | Ξ            |                              |       |           |            |        |
|   | -              | 廠緯           | SAMSUNG                      |       |           |            |        |
|   |                | 型號           | A705白                        |       |           |            |        |
|   |                | 產品描述         | 三星手機                         |       |           |            |        |
|   | (1)            | 產品序號         | 35617910                     |       |           |            |        |
|   | (-/            | 保固到期日        | 2020/11                      |       |           |            |        |
|   | L              | 保固資訊         | 保固内                          |       |           |            |        |
|   |                | •故障説明        |                              |       |           |            |        |
|   | (2)            |              |                              |       |           |            |        |
|   | (~)            | 併送配件         |                              | 輸入完成  | 之,则谓谓     | <b>な</b> 認 |        |
|   |                |              |                              |       |           | ier Mi.G.  |        |
|   |                |              |                              |       |           |            |        |
|   |                |              |                              |       |           |            | 4018   |

■填寫聯絡資料,『\*』為必填欄位

| 客戶簡稱     | 通達測試帳號                      |   |  |
|----------|-----------------------------|---|--|
| 客戶全名     | 聯強國際通達智能運籌                  |   |  |
| * 聯絡人    | 店長吳先生                       |   |  |
| * 電話號碼1  | 0212345678                  |   |  |
| 電話號碼2    | 請輸入電話號碼                     |   |  |
| *電子郵件    | 請輸入電子郵件                     |   |  |
| * 門市地址   | 100台北市十正正介景的一段内能均衡【台北八景教院者】 | ~ |  |
|          |                             |   |  |
| 消費者資料    |                             |   |  |
| * 消費者姓名  | 黃小姐                         |   |  |
| * 消費者電話1 | 0987654321                  |   |  |
| 消費者電話2   | 請輸入電話號碼                     |   |  |
| 消費者電子郵   | 請輸入電子郵件                     |   |  |
| 1年       |                             |   |  |

- ■點選『確認』,顯示「報修成功」
- ■報修成功時網頁會自動下載報修單PDF檔,並刷新至報修作業第一頁

| 消費者資料    |                                       |
|----------|---------------------------------------|
| * 消費者姓名  | 黃小姐                                   |
| * 消費者電話1 | 0987654321                            |
| 消費者電話2   | 請輸入電話號碼                               |
| 消費者電子郵件  | 請輸入電子郵件                               |
|          | 確認返回                                  |
|          |                                       |
|          | irsuat.synnex-grp.com:8080 顯示<br>報修成功 |
|          | 確定                                    |
|          | TW_RX66002832_20.pdf<br><u>開啟檔案</u>   |

#### ■ 廠牌、產品類型、型號:選單皆可鍵盤輸入,模糊查詢

- (1) 廠牌、(3)型號: 必填選單, 可快速查找報修產品
- (2) 產品類型:選填選單,具有鍵盤輸入模糊查詢功能;亦可由廠牌和型號直接查詢

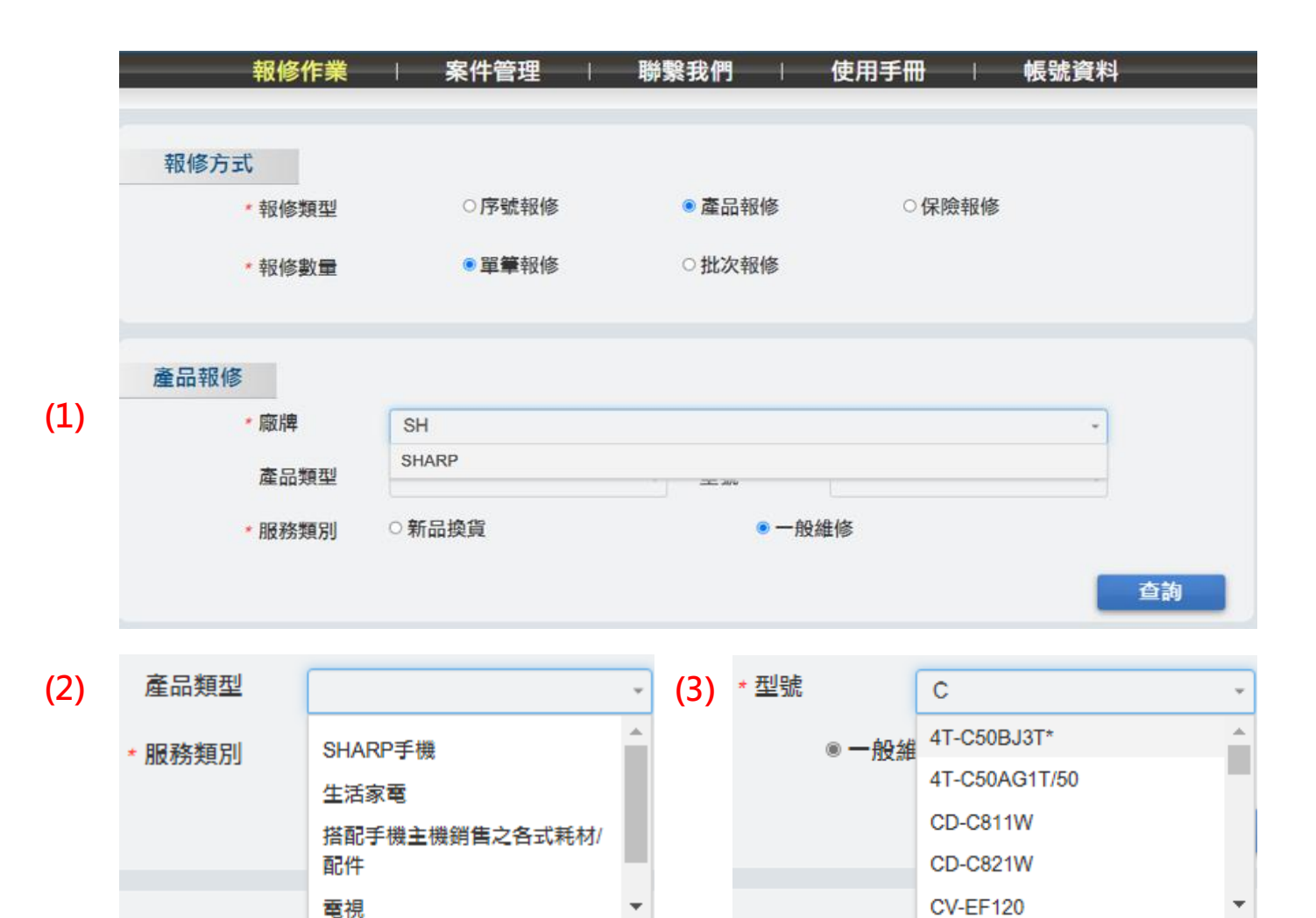

#### ■ 點選『查詢』, 欲報修的品項呈顯於下方報修明細

- 根據原廠服務條件,呈顯提示訊息,提醒報修客戶注意事項

| 產品報修  |            |             |            |             |    |
|-------|------------|-------------|------------|-------------|----|
| * 廠牌  |            | SHARP       |            |             | ¥  |
| 產品类   | 通型         |             | → *型號      | 4T-C50BJ3T* | Ŧ  |
| * 服務类 | 項別 ○       | 新品換貨        | ● 一般紙      | 主修          |    |
|       |            |             |            |             | 查詢 |
|       |            |             | ~          |             |    |
| 報修明細  |            |             |            |             |    |
| 廠牌    |            | SHARP       | ) <b>!</b> |             |    |
| 型號    | 4          | 4T-C50BJ3T* |            |             |    |
| 產品指   | 苗述         | 電視          |            |             |    |
| 產品。   | <b>序</b> 號 |             |            |             |    |
| 保固到   | 則期日        |             |            |             |    |
| 保固調   | 資訊         |             |            |             |    |
| * 故障詞 | 兑明         |             |            |             |    |
|       |            |             |            |             |    |
| 併送西   | 记件         |             |            |             |    |
|       |            |             |            |             |    |
|       |            |             |            |             |    |
|       |            |             |            |             | 確認 |

- 『產品序號』:選填欄位, 依服務政策或客戶需求決定是否填入
  - 輸入序號即時比對資料庫料品資訊,若與選單的產品明細不相符,提示訊息詢問是否置換
- 『故障說明』: 必填欄位, 請客戶簡要描述送修品的故障現象, 以利問題排除
- 『併送配件』:開放式選填欄位,若有一併送修的配件,請務必填入以確保權益

| 報修作業   | 廠牌/型號與序號:12    | 345678 不一致,是否置换廠 | 牌/型號?          | 帳號資料 |
|--------|----------------|------------------|----------------|------|
|        |                |                  | 確定 取消          |      |
| 報修方式   |                |                  |                |      |
| *報修類型  | ○序號報修          | ◎產品報修            | ○保險報修          |      |
| ★報修數量  | ● 單筆報修         | ○批次報修            |                |      |
|        |                |                  |                |      |
| 產品報修   |                |                  |                |      |
| * 廠牌   | SHARP          |                  |                | ¥    |
| 產品類型   |                | ↓ * 型號           | 9LVBPVGO00001S | ¥    |
| * 服務類別 | ○新品換貨          | •                | 設維修            |      |
|        |                |                  |                | 查詢   |
|        |                |                  |                |      |
| 報修明細   |                |                  |                |      |
| 廠牌     | SHARP          |                  |                |      |
| 型號     | 9LVBPVGO00001S |                  |                |      |
| 產品描述   | 手機/平板電池        |                  |                |      |
| 產品序號   | 12345678       |                  |                |      |
| 保固到期日  |                |                  |                |      |
| 保固資訊   |                |                  |                |      |
| * 故障説明 | 不開機            |                  |                |      |
|        |                |                  |                |      |
| 併送配件   | 雷源線            | <b>輸λ</b> 空成     | 、聖上選及主義        | 0    |
|        |                | 〒851~~201%6      | 에 크바 조직 니까 *   | A    |
|        |                |                  |                |      |
|        |                |                  |                | 確認   |

■填寫聯絡資料,『\*』為必填欄位

| 客戶簡稱     | 通達測試帳號                      |   |  |
|----------|-----------------------------|---|--|
| 客戶全名     | 聯強國際通達智能運籌                  |   |  |
| * 聯絡人    | 店長吳先生                       |   |  |
| * 電話號碼1  | 0212345678                  |   |  |
| 電話號碼2    | 請輸入電話號碼                     |   |  |
| *電子郵件    | 請輸入電子郵件                     |   |  |
| * 門市地址   | 100台北市中亚王内美统一路内部建筑【台文八号的建有】 | * |  |
|          |                             |   |  |
| 消費者資料    |                             |   |  |
| * 消費者姓名  | 黃小姐                         |   |  |
| * 消費者電話1 | 0987654321                  |   |  |
| 消費者電話2   | 請輸入電話號碼                     |   |  |
| 消費者電子郵   | 請輸入電子郵件                     |   |  |
| 1+       |                             |   |  |

- ■點選『確認』,顯示「報修成功」
- ■報修成功時網頁會自動下載報修單PDF檔,並刷新至報修作業第一頁

| 消費者資料       |                                       |
|-------------|---------------------------------------|
| * 消費者姓名     | 黃小姐                                   |
| * 消費者電話1    | 0987654321                            |
| 消費者電話2      | 請輸入電話號碼                               |
| 消費者電子郵<br>件 | 請輸入電子郵件                               |
|             | 確認返回                                  |
|             |                                       |
|             | irsuat.synnex-grp.com:8080 顯示<br>報修成功 |
|             | 確定                                    |
|             | ■ TW_RX66002832_20.pdf<br><u>開設檔案</u> |

# ■整合保險報修申請:輸入保險資訊即可查詢保險狀態;並於報修完成提供理賠申請書下載 ■保險狀態查詢:依客戶保險專案需求以及保險人相關資訊,查核保險資格

- (1)保險專案:必填,可選取保險專案內容
- (2) 產品序號、(3) 保險人、(4) 身分證字號、(5) 保險人手機:必填,依客戶保險資訊填入
- (6) 事故時間、(7) 事故地點:必填內容,依客戶保險事件發生資訊填寫

|       | 報修作業      | │ 案件管理 │   | 聯繫我們  | 使用手冊   | 帳號資料    |
|-------|-----------|------------|-------|--------|---------|
|       |           |            |       |        |         |
| 報修方   | 迀         |            |       |        |         |
|       | *報修類型     | ○序號報修      | ○產品報修 | ● 保險報修 |         |
| (1)   | *保險專案     | 泰強守行動保     |       |        | ~       |
|       |           |            |       |        |         |
| 保險狀態查 | <b>音詢</b> |            |       |        |         |
| (2)   | * 產品序號    |            |       |        |         |
| (3)   | *保險人      |            |       |        |         |
| (4)   | * 身份證字號   |            |       |        |         |
| (5)   | *保險人手機    | 請輸入電話號碼    |       |        |         |
| (6)   | *事故時間     | YYYY-MM-DD |       |        | <b></b> |
| (7)   | * 事故地點    |            |       |        | ~       |
|       |           |            |       |        | 查詢      |

#### ■點選『查詢』,欲報修的品項呈顯於下方報修明細

- 根據保險專案,呈顯保險資訊內容

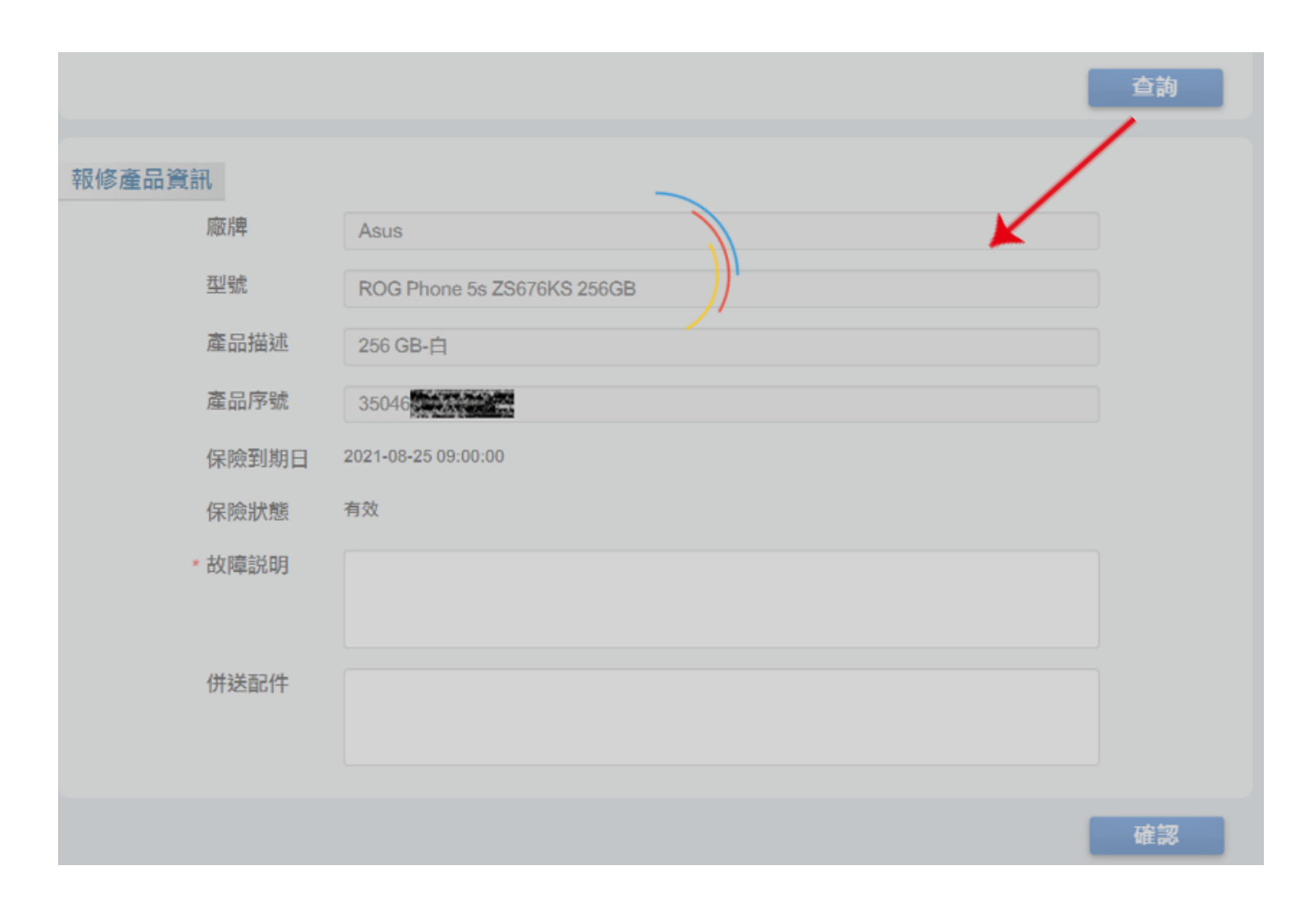

- 『故障說明』: 必填欄位, 請客戶簡要描述送修品的故障現象, 以利問題排除
- 『併送配件』:開放式選填欄位·若有一併送修的配件·請務必填入以確保權益

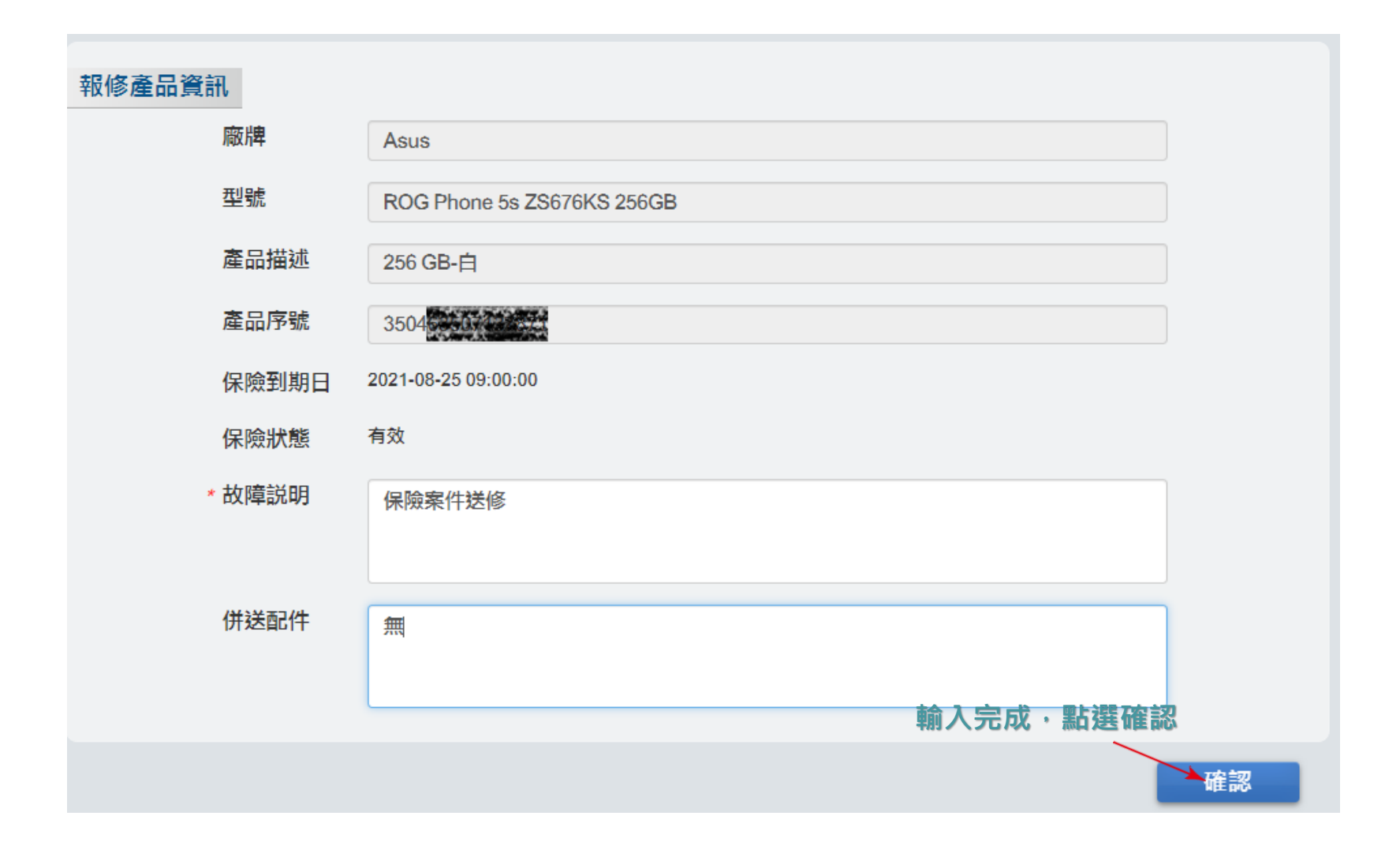

■填寫聯絡資料,『\*』為必填欄位

| 客戶簡稱     | 通達測試帳號                      |   |  |
|----------|-----------------------------|---|--|
| 客戶全名     | 聯強國際通達智能運籌                  |   |  |
| * 聯絡人    | 店長吳先生                       |   |  |
| * 電話號碼1  | 0212345678                  |   |  |
| 電話號碼2    | 請輸入電話號碼                     |   |  |
| * 電子郵件   | 請輸入電子郵件                     |   |  |
| * 門市地址   | 100台北市中亚區內美格一級內部加強【台文八書物論者】 | ~ |  |
|          |                             |   |  |
| 消費者資料    |                             |   |  |
| * 消費者姓名  | 黃小姐                         |   |  |
| * 消費者電話1 | 0987654321                  |   |  |
| 消費者電話2   | 請輸入電話號碼                     |   |  |
| 消費者電子郵   | 請輸入電子郵件                     |   |  |
| 件        |                             |   |  |

- ■點選『確認』,顯示「報修成功」
- ■報修成功時網頁會自動下載<u>報修單併理賠申請書</u>PDF檔·並刷新至報修作業第一頁

- 理賠申請書:為加速理賠申請處理進度,提醒檢核列印及簽名是否完備

| 消費者資料       |                                       |
|-------------|---------------------------------------|
| * 消費者姓名     | 黃小姐                                   |
| * 消費者電話1    | 0987654321                            |
| 消費者電話2      | 請輸入電話號碼                               |
| 消費者電子郵<br>件 | 請輸入電子郵件                               |
|             | 確認 返回                                 |
|             |                                       |
|             | irsuat.synnex-grp.com:8080 顯示<br>報修成功 |
|             |                                       |
|             | ▶ TW_RX66002832_20.pdf<br><u>開啟檔案</u> |

- 序號批次報修:多筆產品以序號批次報修,可透過一次灌檔操作,檢核報修項目與送修資格
- ■『服務類別』:同一批序號報修需同一種服務類別

- 均為「新品換貨」,或是均為「一般維修」

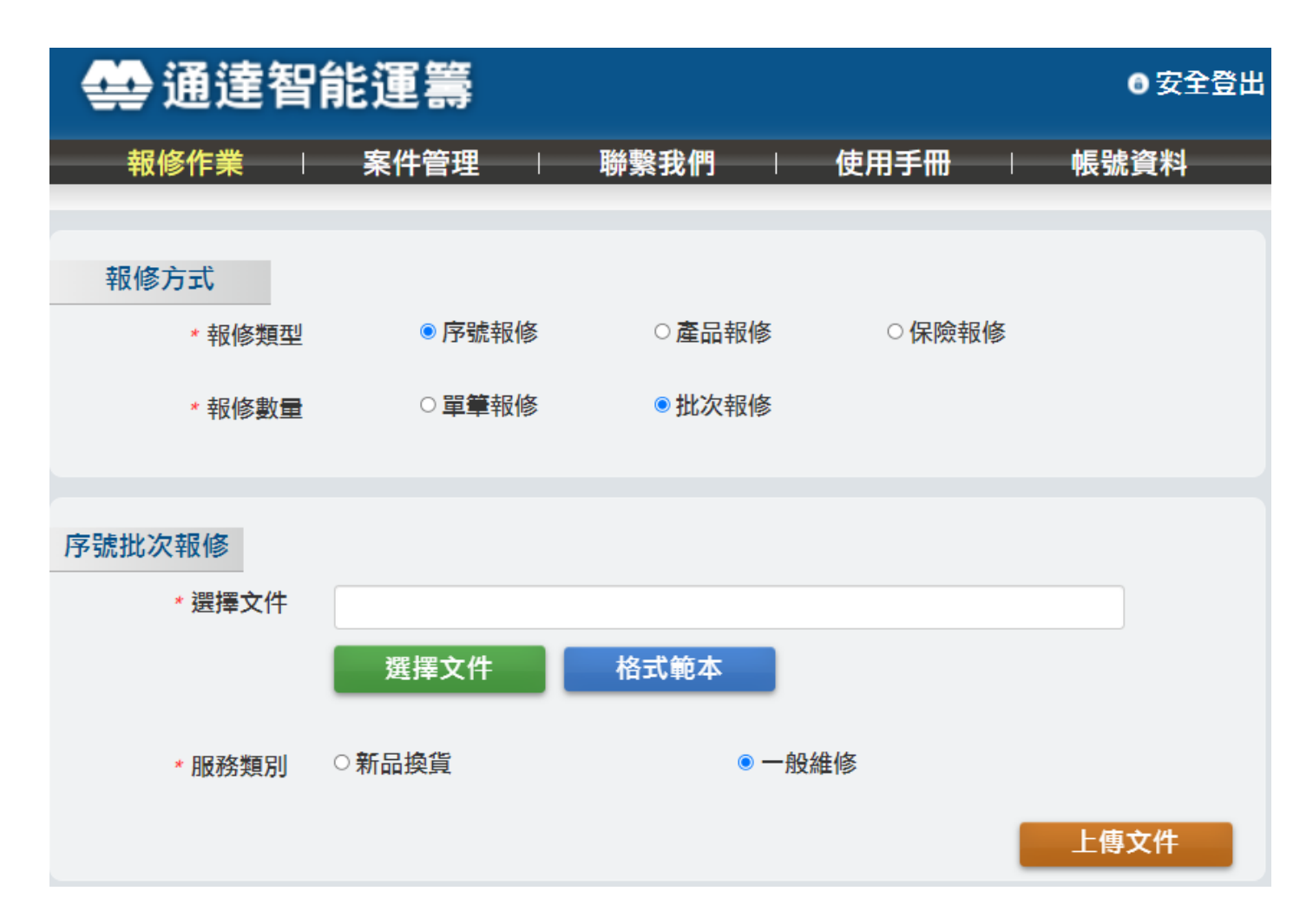

- ■『格式範本』:參考灌檔說明詳細步驟,提供EXCEL格式模板供下載使用
- ■『選擇文件』:選擇灌檔文件

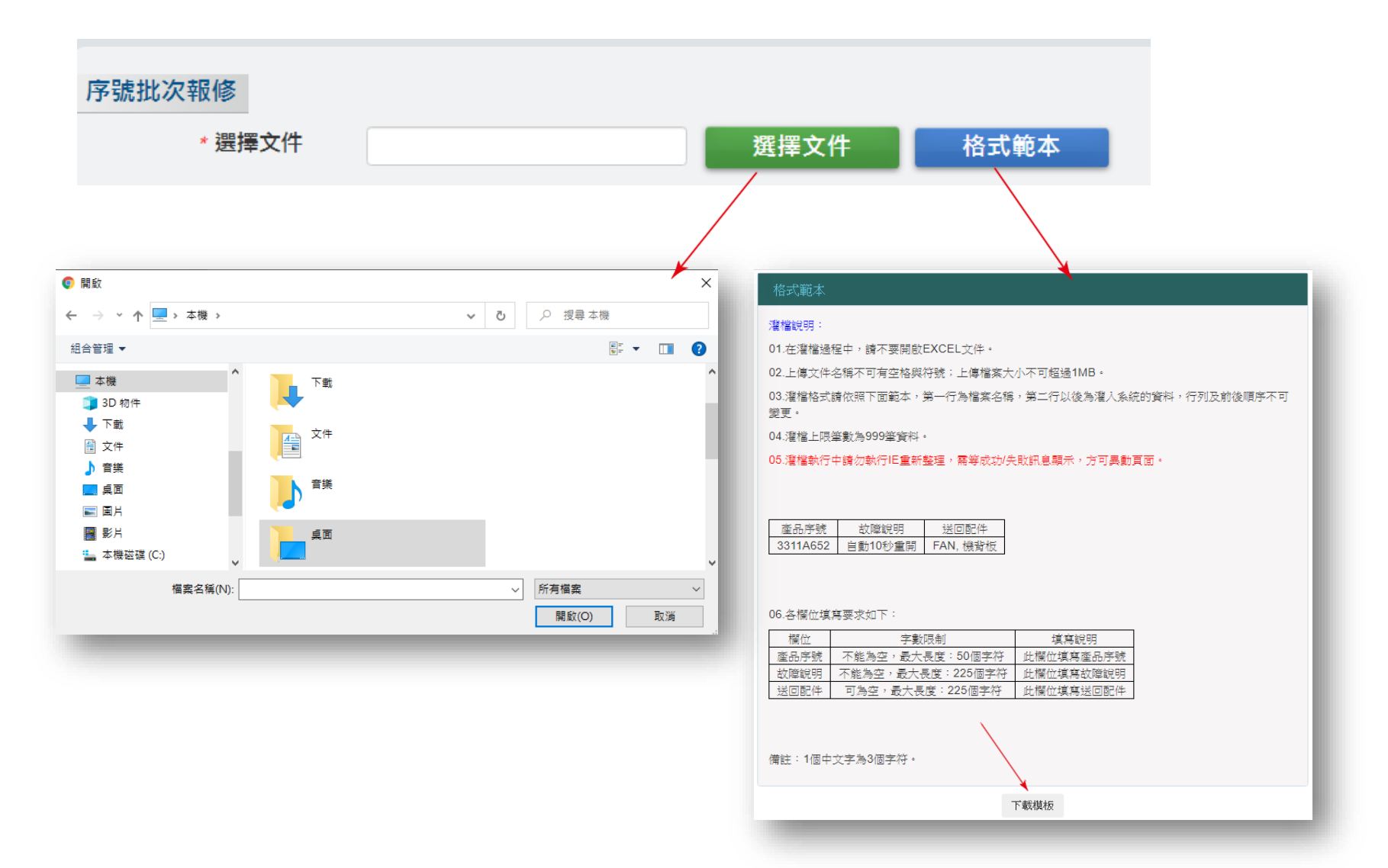

- ■『上傳文件』:系統比對序號報修之產品資訊
  - 「檢驗結果」表示序號資料判定是否接受報修
  - 「提示訊息」顯示不符合報修資格的原因;或是送修注意事項說明

|                                                                 | ;                              |                                      |                      |                                |                                             |      |                          | 6 安全                       |
|-----------------------------------------------------------------|--------------------------------|--------------------------------------|----------------------|--------------------------------|---------------------------------------------|------|--------------------------|----------------------------|
| 報修作                                                             | <b>₩</b>                       | 案件管理                                 | 1 I                  | 聯繫我們                           | 使用手冊                                        |      | 帳號資料                     |                            |
| 初始                                                              |                                |                                      |                      |                                |                                             |      |                          |                            |
| ¥¥¥¥S /J エV<br>・報修類                                             | <u>뽀</u> • P                   | 常號報修                                 | (                    | ○產品報修                          | ○保險                                         | 報修   |                          |                            |
| · 30.42 m                                                       | -                              |                                      |                      |                                | PPIM                                        |      |                          |                            |
| *以15要X                                                          |                                | 自擊殺修                                 |                      | ■ 批次報修                         |                                             |      |                          |                            |
| 专品书 为 把 收                                                       |                                |                                      |                      |                                |                                             |      |                          |                            |
| P 36534677 HK HS                                                |                                |                                      |                      | att int 👉 /4                   |                                             | 0-+  | _                        |                            |
| * 班揮义计                                                          | C:\fa                          | ikepath\批次                           | ·序號灌槒101·            | 避掉又忤                           |                                             | 的式報本 |                          |                            |
|                                                                 |                                |                                      |                      | 刪除文件                           | :                                           |      |                          |                            |
|                                                                 |                                |                                      |                      |                                |                                             |      |                          |                            |
| *服務類另                                                           | 」 ○新旨                          | 換貨                                   |                      | * -#                           | b維修                                         |      |                          |                            |
| *服務類別                                                           | 」   新品                         | 換貨                                   |                      | * -#                           | 設維修                                         |      | E a                      | 11-72/4                    |
| * 服務類別                                                          | 」 ○新品                          | 請換賞                                  |                      | *-#                            | 設維修                                         |      |                          | 事文件                        |
| *服務類別<br>報修產品資訊                                                 | 」 (新品                          | 議換賞                                  |                      | * -#                           | 設維修                                         |      | Ŀſ                       | 财文件                        |
| * 服務類別<br>報修產品資訊<br>產品序號                                        | 」 (新品<br>故陳説明                  | 出换貨<br>併送配件                          | 藏牌                   | * — <u>8</u>                   | 2.继修<br>產品說明                                | 保固資訊 | 上代                       | 9文件<br>提示訊息                |
| *服務類別<br>報修產品資訊<br>產品序號<br>k1907100000044E+15                   | 」<br>() 新品<br>故障説明<br>無法政動     | <ul> <li>供送配件</li> <li>手把</li> </ul> | 雇用                   | *- <u>8</u>                    | 2.維修<br>產品說明                                | 保固資訊 | 上f<br>被除起来<br>NG         | 事文件<br>提示訊息<br>查無序號        |
| +服務類別<br>報修產品資訊<br>產品序號<br>\$.1907 1000000044E+15<br>ZN1E400000 | J (新音<br>故障説明<br>無法政動<br>整組環光光 | 研送配件<br>手把<br>外盒                     | <b>废阱</b><br>Seagate | ● 一册<br>料號<br>ST1000DM010-3Y/P | 2 維修<br>產品說明<br>桌上型電<br>調筆起型<br>電調用內接<br>複碟 | 保固資訊 | 上作<br>被编起来<br>NG<br>PASS | <b>9文件</b><br>提示訊息<br>查無序號 |

■若確認PASS項目為本次報修明細・點選『確認』

|                                                                                                    |                                                   |                                        |                            |                                                    |                                                                           |                           |                                  | <b>0 ∑</b> 1                |
|----------------------------------------------------------------------------------------------------|---------------------------------------------------|----------------------------------------|----------------------------|----------------------------------------------------|---------------------------------------------------------------------------|---------------------------|----------------------------------|-----------------------------|
| 報修作                                                                                                    | 業 ∣                                               | 案件管理                                   | 1                          | 聯繫我們                                               | 使用手册                                                                      | 1 1                       | 帳號資料                             | _                           |
| 報修方式                                                                                                    |                                                   |                                        |                            |                                                    |                                                                           |                           |                                  |                             |
| *報修類                                                                                                    | 型 •序                                              | 號報修                                    | 0                          | 產品報修                                               | ○保險報                                                                      | 修                         |                                  |                             |
| ・報修数                                                                                                    | <b>王</b> ○章                                       | 筆報修                                    |                            | 批次報修                                               |                                                                           |                           |                                  |                             |
| 亨號批次報修                                                                                                    |                                                   |                                        |                            |                                                    |                                                                           |                           |                                  |                             |
| • 選擇文件                                                                                                    | C:\fa                                             | ikepath\批次                             | 序號灌稿101                    | 遺擇文件                                               |                                                                           | 格式範本                      |                                  |                             |
|                                                                                                    |                                                   |                                        |                            | 101 P2 ++ /4                                       |                                                                           |                           |                                  |                             |
|                                                                                                    |                                                   |                                        |                            | 關床又刊                                               |                                                                           |                           |                                  |                             |
| * 服務類別                                                                                                    | の新品                                               | 語換賞                                    |                            | * - 0                                              | 維修                                                                        |                           |                                  |                             |
| 100000000000000000000000000000000000000                                                                                              |                                                   |                                        |                            | 1.1.1.1.1.1.1.1.1.1.1.1.1.1.1.1.1.1.1.1.           | and the later.                                                            |                           |                                  |                             |
| 100.000                                                                                                    |                                                   |                                        |                            |                                                    |                                                                           |                           |                                  |                             |
|                                                                                                    |                                                   |                                        |                            |                                                    |                                                                           |                           | 上作                               | <b>J</b> 文件                 |
|                                                                                                    |                                                   |                                        |                            | 1.5.562                                            |                                                                           |                           | 上係                               | <b>》</b> 文件                 |
| 報修產品資訊                                                                                                    |                                                   |                                        |                            | (11) (31) (4 <b>)</b>                              |                                                                           |                           | L۴                               | <b>》</b> 文件                 |
| 報修產品資訊                                                                                                    | 故陳武明                                              | 研送肥件                                   | <b>8</b> 7                 | #4 St.                                             | 產品說明                                                                      | 保護資訊                      | 上4                               | <b>身文件</b><br>慶示凱息          |
| 報修產品資訊<br>產品序號<br>5.1907 1000000044E+15                                                                                              | 故障説明<br>無法欲勤                                      | <b>併送配件</b><br>手把                      | # <b>X</b>                 | #438                                               | 產品於明                                                                      | 保護資訊                      | 上和<br>他聽結果<br>NG                 | <b>文件</b><br>提示觀意<br>直無序號   |
| 較修產品資訊<br>意思序號<br>5.1907 1000060044E+15<br>ZN1E/2000                                                                                 | 故障説明<br>魚法啟動<br>整組噴光光                             | <b>併送配件</b><br>手把<br>外盒                | R DR<br>Seagate            | 料號<br>ST1000DM010-3Y/P                             | 產品說明<br>泉上型電<br>關一葉記型<br>電腦用內投<br>便採                                      | 保固資訊<br>保固內               | 上的<br>他聽結果<br>NG<br>PASS         | <b>建示肌感</b><br>查照序號         |
| 報修產品資訊<br>產品序號<br>5.1907 100003044E+15<br>ZN1EA000000000000000000000000000000000000                                                  | 故障説明<br>魚法啟動<br>整組曝光光<br>123                      | <b>併送配件</b><br>手把<br>外直                | EFF<br>Seagate<br>GIGABYTE | 料號<br>ST1000DM010-3Y/P<br>GSM2NE3512GNTD           | 產品談明<br>点上型電<br>副筆相內接<br>硬種<br>原上型電<br>副運用內接<br>硬種<br>關筆記型<br>電調用內接<br>硬種 | 保護資源                      | 他聽結果<br>NG<br>PASS<br>PASS       | <b>支件</b><br>雙示觀意<br>查無序號   |
| 較修產品資訊<br>產品序號<br>5.1907 1000000044E+15<br>ZN1EA000000000000000000000000000000000000                                                 | 故障說明<br>無法啟動<br>整組環光光<br>123                      | <b>併送配件</b><br>手把<br>外盒                | 意時<br>Seagate<br>GIGABYTE  | 비행         ST1000DM010-3Y/P         GSM2NE3512GNTD | 產品款明<br>泉上型電<br>醫學紀型<br>電腦用內投<br>被握<br>泉上型電<br>醫學紀型<br>電腦用內投<br>被握        | <b>保固資訊</b><br>保固內<br>保固內 | 他聽起来<br>NG<br>PASS<br>PASS       | <b>按件</b><br>提示訊息<br>查照序號   |
| 報修產品資訊<br>意思序號<br>5.1907 1000038044E+15<br>ZN1EA000<br>SN1942009800000<br>SN1942009800000                                            | <b>故障說明</b><br>魚法啟動<br>整組環光光<br>123<br>件 不符合報修    | <b>併送配件</b><br>手把<br>外盒<br>: 1件        | EP<br>Seagate<br>GIGABYTE  | 料號<br>ST1000DM010-3Y/P<br>GP-<br>GSM2NE3512ONTD    | 產品說明<br>泉上型電<br>醫》筆記型電<br>醫規用內投<br>便採<br>原上型電<br>醫類用內投<br>便採              | 保固資訊<br>保固內<br>保固內        | 上的<br>他聽起来<br>NG<br>PASS<br>PASS | <b>按六款息</b><br>查照序號         |
| 報修產品資訊<br>產品序號<br>5.1907 1000030044E+15<br>ZN1EA0000<br>SN194200300000<br>4<br>e共:3件符合領導:2<br>"不符合著為際質貨品。」<br>:service@syntex.com.br | 故障説明<br>魚法啟動<br>整組環光光<br>123<br>件不符合報修<br>時另洽客線中心 | 併送配件<br>手把<br>外盘<br>: 1件<br>)續調 · 02-2 | 意課<br>Seagate<br>GIGABYTE  | 料號<br>ST1000DM010-3Y/P<br>GSM2NE3512GNTD           | 產品款明<br>桌上型電<br>醫筆紀型<br>電腦用內接<br>模擬<br>桌上型電<br>醫服用內接<br>模擬                | 保護資訊<br>保護內<br>保護內        | 上的<br>他聽起来<br>NG<br>PASS<br>PASS | 文件<br>提示訊息<br>空照序號<br>く 1 a |

#### ■填寫聯絡資料,『\*』為必填欄位

| 客戶簡稱     | 通達測試帳號                      |   |  |
|----------|-----------------------------|---|--|
| 客戶全名     | 聯強國際通達智能運籌                  |   |  |
| * 聯絡人    | 店長吳先生                       |   |  |
| * 電話號碼1  | 0212345678                  |   |  |
| 電話號碼2    | 請輸入電話號碼                     |   |  |
| * 電子郵件   | 讀輸入電子郵件                     |   |  |
| * 門市地址   | 100台北市中亚黑巾景势一般市场动物【台北小景数站台】 | ~ |  |
|          |                             |   |  |
| 消費者資料    |                             |   |  |
| * 消費者姓名  | 黃小姐                         |   |  |
| * 消費者電話1 | 0987654321                  |   |  |
| 消費者電話2   | 請輸入電話號碼                     |   |  |
| 消費者電子重   | <b>『</b> 請輸入電子郵件            |   |  |
| 件        |                             |   |  |

- ■點選『確認』,顯示「報修成功」
- ■報修成功時網頁會自動下載報修單PDF檔·並刷新至報修作業第一頁
  - 報修單:成功報修筆數對應下載報修單份數
     例:批次報修3筆,查詢後2筆符合報修資格。則成立報修時自動下載一份PDF檔,內含2筆報修單

| 消費者資料    |                                       |
|----------|---------------------------------------|
| * 消費者姓名  | 黃小姐                                   |
| * 消費者電話1 | 0987654321                            |
| 消費者電話2   | 請輸入電話號碼                               |
| 消費者電子郵   | 請輸入電子郵件                               |
| 件        |                                       |
|          | 確認 返回                                 |
|          |                                       |
|          | irsuat.synnex-grp.com:8080 顯示<br>報修成功 |
|          | 確定                                    |
|          |                                       |
|          | TW_RX66002667pdf                      |

- ■產品批次報修:多筆產品批次報修,可透過一次灌檔操作,檢核報修項目與送修資格
- ■『服務類別』:同一批產品報修需同一種報修類型

– 均為「新品換貨」,或是均為「一般維修」

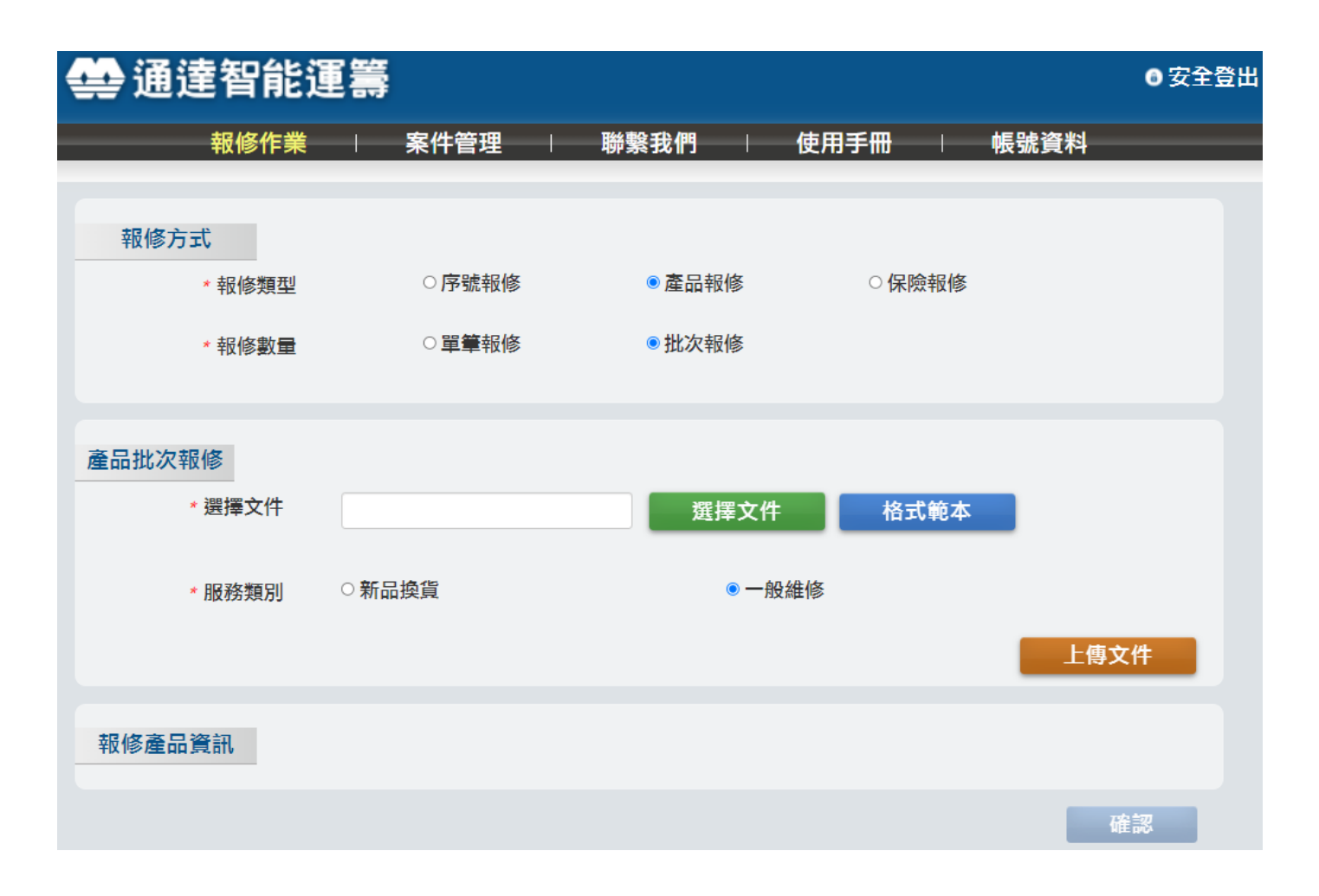

- ■『格式範本』:參考灌檔說明詳細步驟,提供EXCEL格式模板供下載使用
- ■『選擇文件』:選擇灌檔文件

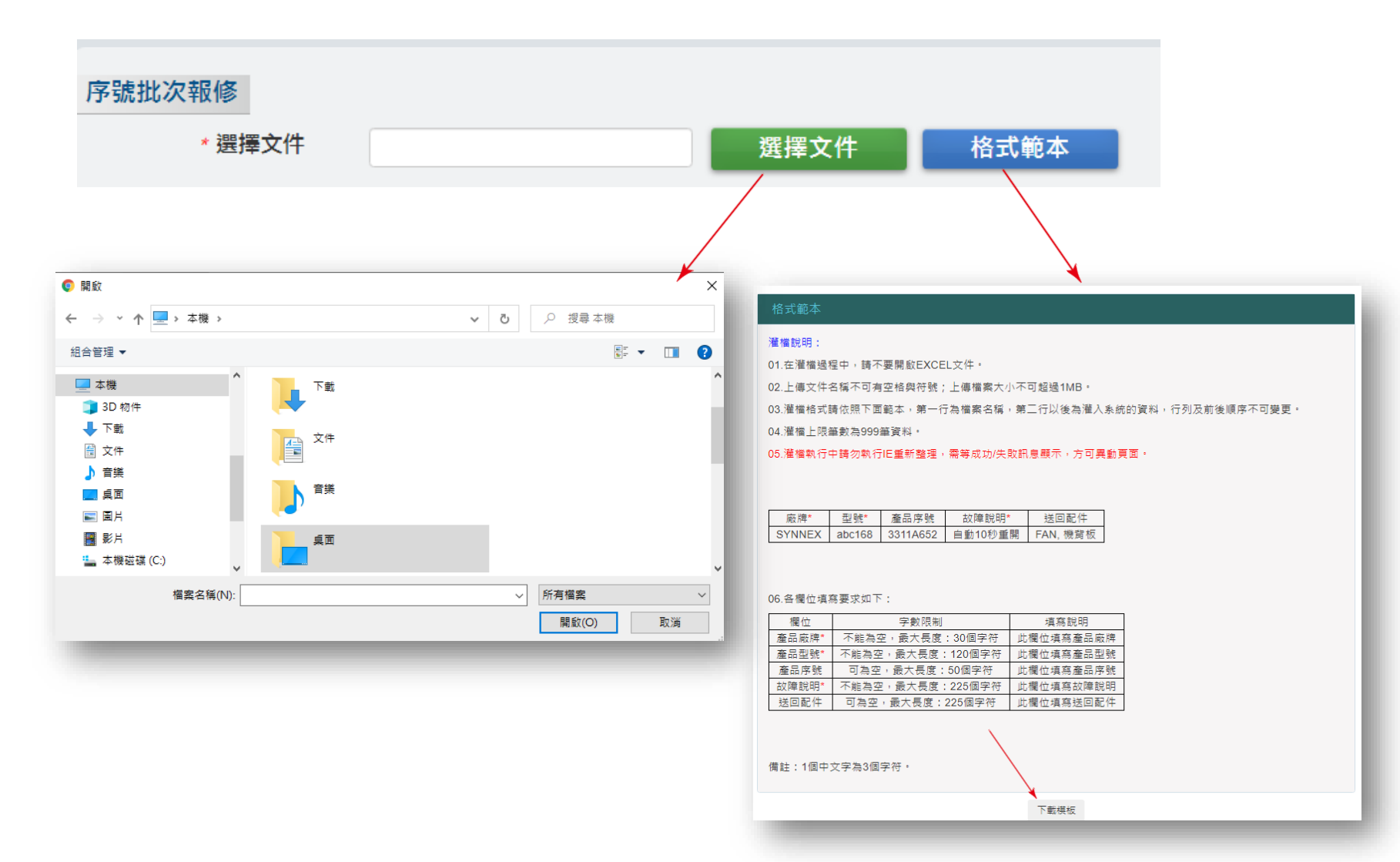

- ■『上傳文件』: 系統比對序號報修之產品資訊
  - 「檢驗結果」表示廠牌、型號資料判定是否接受報修
  - 「提示訊息」顯示不符合報修資格的原因;或是送修注意事項說明
- 若確認PASS項目為本次報修明細,點選『確認』

|      | 能運籌                               |            |                |         |                                        |            |          |                  |             | •                                                                                                    | 安全登出                                                       |         |
|------|-----------------------------------|------------|----------------|---------|----------------------------------------|------------|----------|------------------|-------------|----------------------------------------------------------------------------------------------------|------------------------------------------------------------|---------|
| _    | 報修作業                              |            | 案件             | 青理      | - 聯繫我們                                 | 1          | 使用:      | F <del>m</del> I | <b>6</b> 53 | 战资料                                                                                                    |                                                            |         |
| 報修方  | <mark>近、</mark><br>・報修類型<br>・報修数量 | ায়ন<br>্য | ±1948<br>₩1948 |         | <ul> <li>產品報修</li> <li>批次報修</li> </ul> |            | RIBH     |                  |             |                                                                                                    |                                                            |         |
| 電品批次 | 報修<br>· 選擇文件                      | Cat        | akepathV       | #品粒次報   | ·#101                                  | 捕女性        |          | 格式範              | *           |                                                                                                    |                                                            |         |
|      | * 服務類別                            | ं अस       | BAR            |         |                                        | 除文作<br>+ — | 21414    |                  |             | 上傳文件                                                                                                    |                                                            |         |
| 報修業品 | 識訊                                |            |                |         |                                        |            |          |                  |             |                                                                                                    |                                                            |         |
| 19   | 88.9¥                             | 故障說        | 供送配件           | **      | -                                      | 推进版<br>[1] | 保護費<br>民 | 保護制限             | 에 해외 신<br>배 | * 銀示振用                                                                                                    |                                                            |         |
| 1 0N | контрі                            | 温度)图<br>高  |                | M       | 移動電源3<br>20000mAh高配版                   |            | 保留內      | 2021/07          | NG          | 序號資料與服燒<br>號不相符,請證                                                                                                    | 11<br>15                                                   |         |
| 2    |                                   | 型器円<br>探   |                | м       | 小米手環4港台                                |            |          |                  | PASS        |                                                                                                    |                                                            | 依據論驗結里, |
| 3    |                                   | ek.rø      |                | Seagate | ST1000DM010-<br>3Y/P                   |            |          |                  | PASS        | 1.这都將資料請供<br>成價份。2.出從<br>列代AID/需應型<br>利息回貨時,請<br>必約这樣時特別<br>則,撥集將面證<br>其<br>和回回貨。3.通<br>問題是是這樣<br>代<br>任或這名的助<br>處置, 4.通 | UPE<br>時<br>號<br>務<br>話<br>記<br>代<br>號<br>保<br>家<br>測<br>時 | 判定是否接受報 |

#### ■填寫聯絡資料,『\*』為必填欄位

| 客戶簡稱     | 通達測試帳號                      |   |  |
|----------|-----------------------------|---|--|
| 客戶全名     | 聯強國際通達智能運籌                  |   |  |
| * 聯絡人    | 店長吳先生                       |   |  |
| * 電話號碼1  | 0212345678                  |   |  |
| 電話號碼2    | 請輸入電話號碼                     |   |  |
| * 電子郵件   | 請輸入電子郵件                     |   |  |
| * 門市地址   | 100台北市中正面向美丽一眼而能动物【台文小画物论物】 | ~ |  |
|          |                             |   |  |
| 消費者資料    |                             |   |  |
| * 消費者姓名  | 黃小姐                         |   |  |
| * 消費者電話1 | 0987654321                  |   |  |
| 消費者電話2   | <b>言</b> 輸入電話號碼             |   |  |
| 消費者電子    | 18 請輸入電子郵件                  |   |  |
| 件        |                             |   |  |

- ■點選『確認』,顯示「報修成功」
- ■報修成功時網頁會自動下載報修單PDF檔,並刷新至報修作業第一頁
  - 報修單:成功報修筆數對應下載報修單份數
     例:批次報修3筆,查詢後2筆符合報修資格。則成立報修時自動下載一份PDF檔,內含2筆報修單

| 消費者資料    |                                       |    |
|----------|---------------------------------------|----|
| * 消費者姓名  | 黃小姐                                   |    |
| * 消費者電話1 | 0987654321                            |    |
| 消費者電話2   | 請輸入電話號碼                               |    |
| 消費者電子郵   | 請輸入電子郵件                               |    |
| 件        |                                       |    |
|          | 確認                                    | 返回 |
|          |                                       |    |
|          | irsuat.synnex-grp.com:8080 顯示<br>報修成功 |    |
| -        |                                       |    |
|          | TW_RX66002667pdf                      |    |

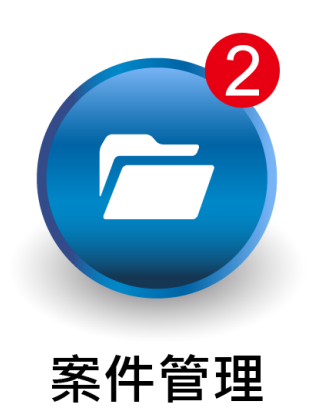

#### 網路報修首頁

- ∎首頁>>案件管理
  - 紅圈2:待回覆提醒

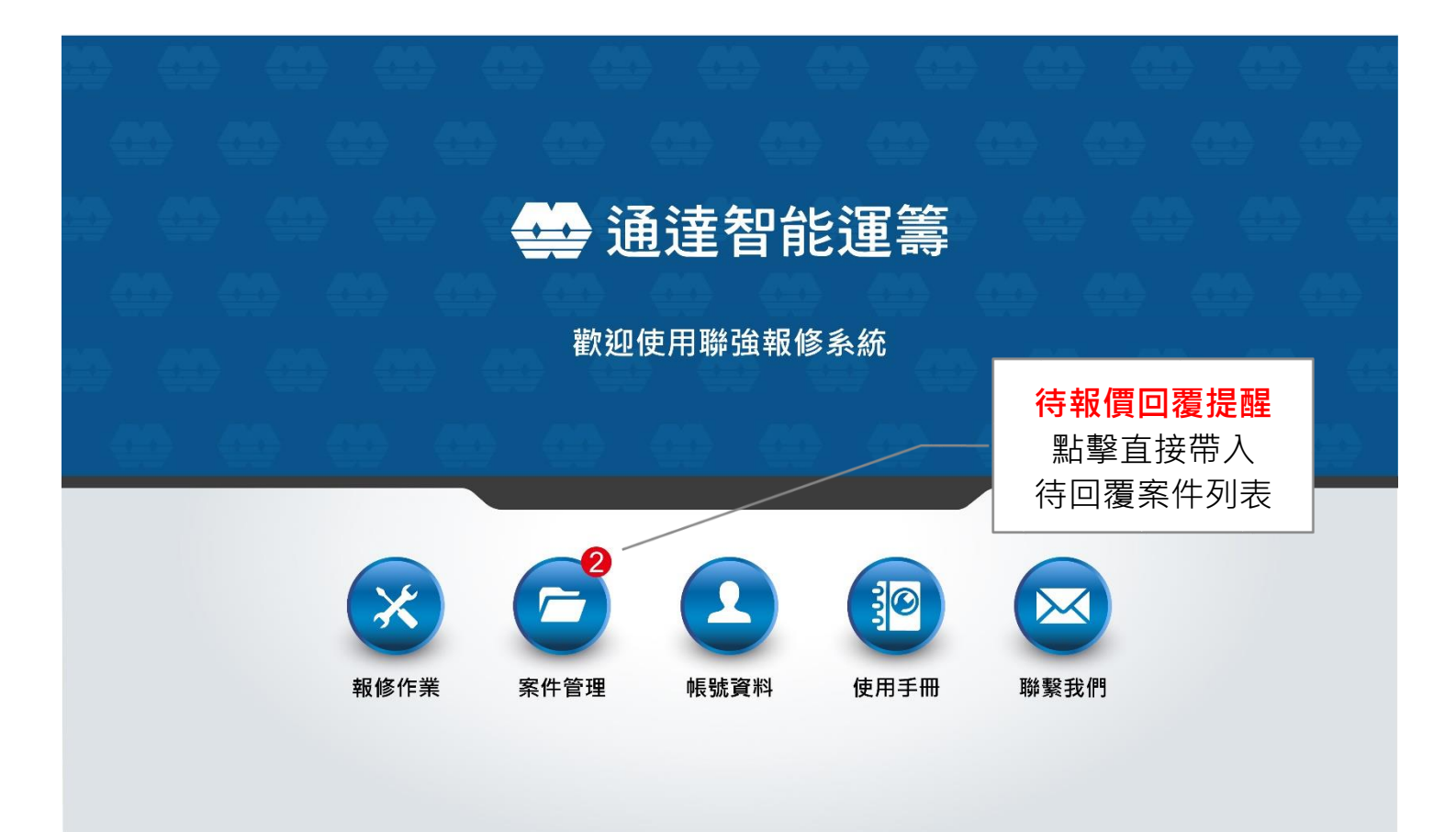

#### 案件管理:報價待回覆

- ■紅圈2點擊跳轉案件管理,報價待回覆案件列表
- 明細查詢:點擊瀏覽案件明細資料與進度狀態
- 報價單:如需收費的案件可點擊下載報價單,提供客戶報價溝通

|                          | 這智能                                                 | 運籌                                                                                                 |                                |                                  |                                          |                             |                                      |                |          |                                                           | 6安3                                    |
|--------------------------|-----------------------------------------------------|----------------------------------------------------------------------------------------------------|--------------------------------|----------------------------------|------------------------------------------|-----------------------------|--------------------------------------|----------------|----------|-----------------------------------------------------------|----------------------------------------|
| -                        | ŧ                                                   | 報修作業                                                                                               | 3                              | 案件管理                             | - 1                                      | 聯繫我們                        | 門 │ 使                                | 同手冊            | 帳        | 號資料                                                       |                                        |
| 案                        | 《件查詢                                                |                                                                                                    |                                |                                  |                                          |                             |                                      |                |          |                                                           |                                        |
|                          |                                                     | 客戶姓名                                                                                               |                                |                                  |                                          | 客                           | 戶電話                                  |                |          |                                                           |                                        |
|                          |                                                     | 掛號單號                                                                                               |                                |                                  |                                          | 產                           | 品序號                                  |                |          |                                                           |                                        |
|                          |                                                     | 案件處理進度                                                                                             | <b>夏</b> 報價符                   | 寺回覆                              |                                          | ↓ ↓                         | 號日期                                  |                | -        |                                                           |                                        |
|                          | ~~~~~~~~~~~~~~~~~~~~~~~~~~~~~~~~~~~~~~              | 盖並加速服務                                                                                             | 時效・請                           | 盡速至 明約                           | 11 空韵 完成                                 | 報價回覆                        | ,感謝您的合作                              | 1              |          | Ĩ                                                         | <b>Ξ</b> 詢                             |
| 같                        | <b>海唯</b> 休催                                        | 盖並加速服務                                                                                             | 時效,請作                          | 畫速至 明編                           | <u>電音詢</u> 完成                            | 報價回覆                        | ,感謝您的合作                              | : !            |          |                                                           | 至詢                                     |
| 查顯示                      | <b>前結果</b><br>第1至2項                                 | 益並加速服務<br>結果,共2項                                                                                   | 時效,請作                          | 畫速至 <u>明編</u>                    | <u>田</u> 査 詢 完 成                         | 報價回覆                        | ,感謝您的合作                              | : !            | _        | ●●●●●●●●●●●●●●●●●●●●●●●●●●●●●●●●●●●●●●                    | 至前<br>1 後頁                             |
| 査顯示原                     | <b>前結果</b><br>第1至2項<br>掛號單號                         | <b>盖並加速服務</b><br>結果,共2項<br>掛號日期                                                                    | <b>時效,請</b><br>客戶姓名            | <b>畫速至 <u>明編</u><br/>廠牌</b>      | <b>查詢</b> 完成<br>客戶電話                     | <b>報價回覆</b><br>送修序號         | , <b>感謝您的合作</b>                      | :!<br>報修單      | 明細       | 前頁報價單                                                     | <ul> <li>1 後頁</li> <li>報價狀態</li> </ul> |
| <br>願示<br>序<br>1         | <b>訪結果</b><br>第1至2項<br>掛號單號<br>00094490             | <b>盐並加速服務</b><br>結果,共2項<br>掛號日期<br>10/19 15:33                                                     | 時效,請<br>客戶姓名<br>通這帳號           | ▲速至 明編<br>廠牌<br>SAMSUN<br>G      | <b>查詢 完成</b><br>客戶電話<br>09876543<br>21   | 報價回覆 送修序號 35617910          | , 感謝您的合作<br>案件處理進度<br>報價待回覆          | ·!<br>報修單<br>又 | 明細  查詢   | 前頁 報價單                                                    | E詢       1     後頁       報價狀態           |
| <u>ぞ</u><br>顯示<br>月<br>1 | <b>前結果</b><br>第1至2項<br>掛號單號<br>00094490<br>00094493 | <ul> <li>益並加速服務</li> <li>結果,共2項</li> <li>掛號日期</li> <li>10/19 15:33</li> <li>10/19 18:13</li> </ul> | 時效,請<br>客戶姓名<br>通試帳號<br>測 通試帳號 | ■速至明約<br>廠牌<br>SAMSUN<br>G<br>MI | 客戶電話<br>09876543<br>21<br>09876543<br>21 | 報價回覆 送修序號 35617910 0NKGHT 5 | , 感謝您的合作<br>案件處理進度<br>報價待回覆<br>報價待回覆 | ·!<br>報修單<br>及 | 明細 查詢 查詢 | <ul> <li>前頁</li> <li>報價單</li> <li>込</li> <li>込</li> </ul> | E詢       1     後頁       報價狀態           |

#### 案件管理:報價回覆線上確認

- 線上報價確認機制:此版報修網站提供客戶進行線上報價確認,完善電子化服務,提升溝
   通效率,並加速維修時程
  - 案件明細查詢:提供客戶報修明細與維修價格(收費、報價金額)
  - 報價回覆: 確認完畢, 點擊『報價回覆』按鈕進行線上回覆

| 貸科更新時間:           | 2020-0                | 6-02 16:26:56        |                      |          |       |      |                |        |      |   |
|-------------------|-----------------------|----------------------|----------------------|----------|-------|------|----------------|--------|------|---|
| 掛號單號:             | RX970                 | 00009                |                      |          |       |      |                |        |      |   |
| 客戶名稱:             | 故障説                   | 明                    |                      |          | 聯繫電話: |      | 12156165156161 |        |      |   |
| 產品型號:             | V-SNO                 | -M425DN              |                      |          |       |      |                |        |      |   |
| 送修序號              | CND8F                 | 4JJTJ                |                      |          | 保固期限: |      |                |        |      |   |
| 客戶故障描述:           | 故障説                   | 明                    |                      |          | 故障説明  |      | 故障説明           |        |      |   |
| 聯強檢測結果:           |                       |                      |                      |          |       |      |                |        |      |   |
| 處理方式:             |                       |                      |                      |          |       |      |                |        |      |   |
| 收費金額:             | 2001                  |                      |                      |          |       |      |                |        |      |   |
| 維修進度:             | 報價待                   | 回覆                   |                      |          |       |      |                |        |      |   |
| 報價金額:             | 2001                  |                      |                      |          |       |      |                |        |      |   |
|                   |                       |                      |                      |          |       |      |                |        |      |   |
| 報修<br>06/02 16:21 | 維修中心收件<br>06/02 16:22 | 工程師檢測<br>06/02 16:26 | 報價待回覆<br>06/02 16:26 | 報價確認     | 轉送原廠  | 檢測完成 | 完修待送返          | 送返報修門市 |      |   |
| →                 | <b>→</b>              | <b>→</b>             | +                    | <i>→</i> | →     | >    | →              |        | 2    |   |
|                   |                       |                      |                      |          |       |      |                |        |      |   |
|                   |                       |                      |                      |          |       |      |                |        | 報價回覆 | 1 |
|                   |                       |                      |                      |          |       |      |                |        |      |   |

#### 案件管理:報價回覆功能

- 『報價回覆』按鈕:詳細閱讀條款後,勾選已詳細閱讀框,方可點選『同意付費維修』。 若確認不修則點選『放棄付費維修』
  - 權益: 此線上報確按鈕效力, 等同蓋章傳真回覆、Email回覆報價單、進電客服中心回覆
  - -報價回覆按鈕有效點選次數僅1次,點選同意或放棄按鈕後,即時更新案件進度狀態
    - ※ 請務必確認完成再點選
    - ※ 如因特殊情形需更改回覆,請盡速進電客服中心 02-2508-0055,以確保維修時效與權益

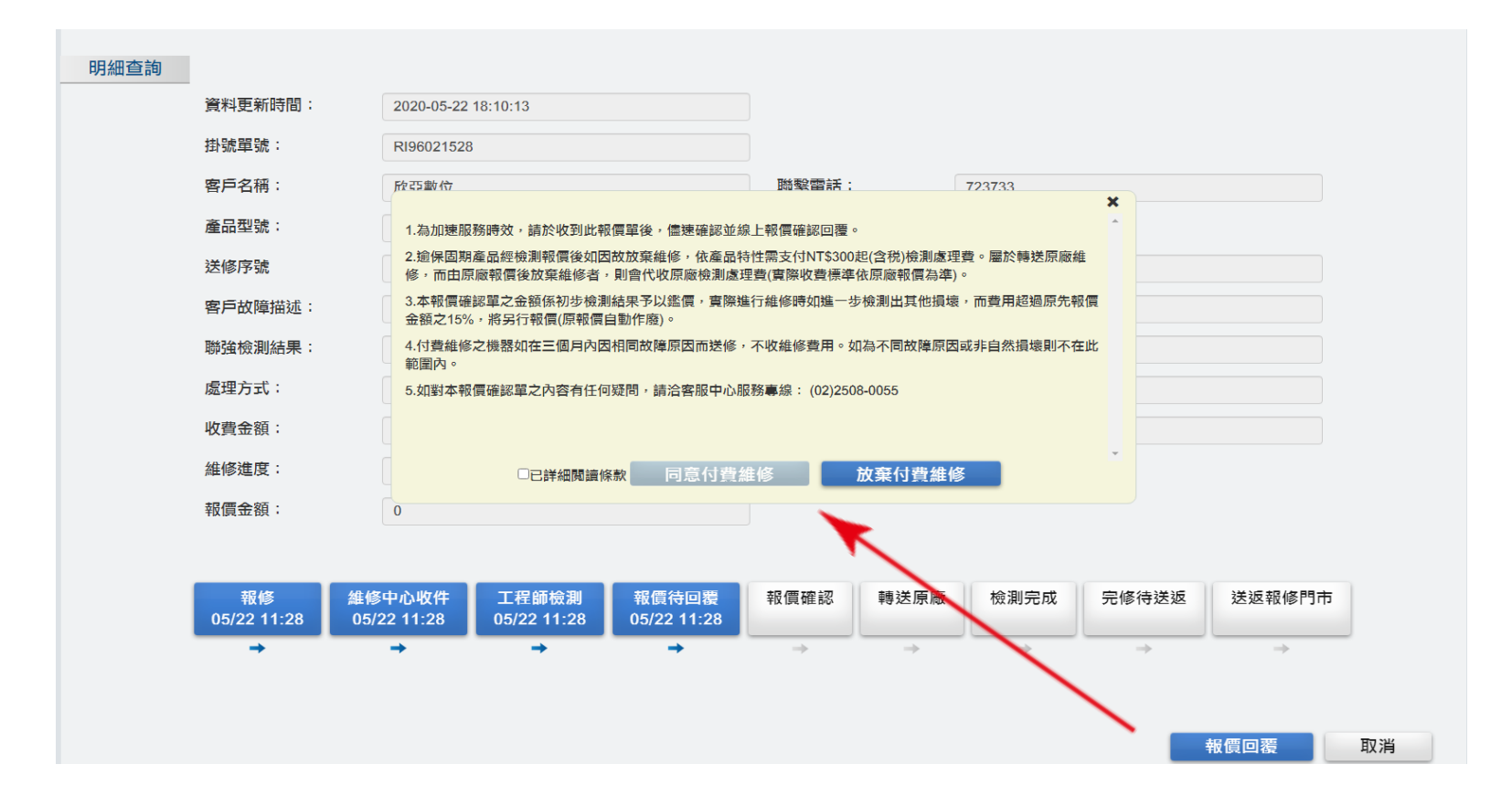

- 查詢欄位全部為空,可查詢隸屬貴客戶的所有案件,並可依情況點擊查詢案件明細
  - 查詢結果:呈顯報修案件相關資訊
  - 案件處理進度:即時狀態
  - 報修單:單據可點擊下載

| <b>40</b> i | 通達智能                | 運籌          |            |       |                |                   |         |      |          | €安全登出 |
|-------------|---------------------|-------------|------------|-------|----------------|-------------------|---------|------|----------|-------|
| -           | _                   | 報           | 修作業        | 13    | 条件管理           | 聯繫劧               | ê¶¶ ∣ I | 帳號資料 |          |       |
|             | <b>《件查詢</b>         | 客戶姓名        |            |       |                | 客戶電話              |         |      |          |       |
|             |                     | 掛號單號        |            |       |                | 產品序號              |         |      |          |       |
|             |                     | 案件處理進度      | [          |       | •              | 掛號日期              |         | -    |          |       |
| 音序          | <b>ī詢結果</b><br>掛號單號 | 掛號日期        | 客戶姓名       | 廠牌    | 客戶電話           | 送修序號              | 案件處理進度  | 報修單  | 查        | 韵     |
| 1           | RX78039<br>751      | 05/11 20:32 | 通達測試<br>帳號 | APPLE | 07-2080/116212 | SCOTTEN<br>SNPVHS | 報修      |      | 明細<br>查詢 |       |
| 2           | RX3Q000<br>206      | 05/13 15:27 | 通達測試<br>帳號 | ASUS  | 0987654321     |                   | 報修      |      | 明細<br>查詢 |       |
| 3           | RX3Q000<br>207      | 05/13 15:27 | 通達測試<br>帳號 | ASUS  | 0987654321     |                   | 報修      |      | 明細<br>查詢 |       |

#### ■ 案件查詢欄位可篩選或輸入資料,即可精準查詢

- 掛號日期

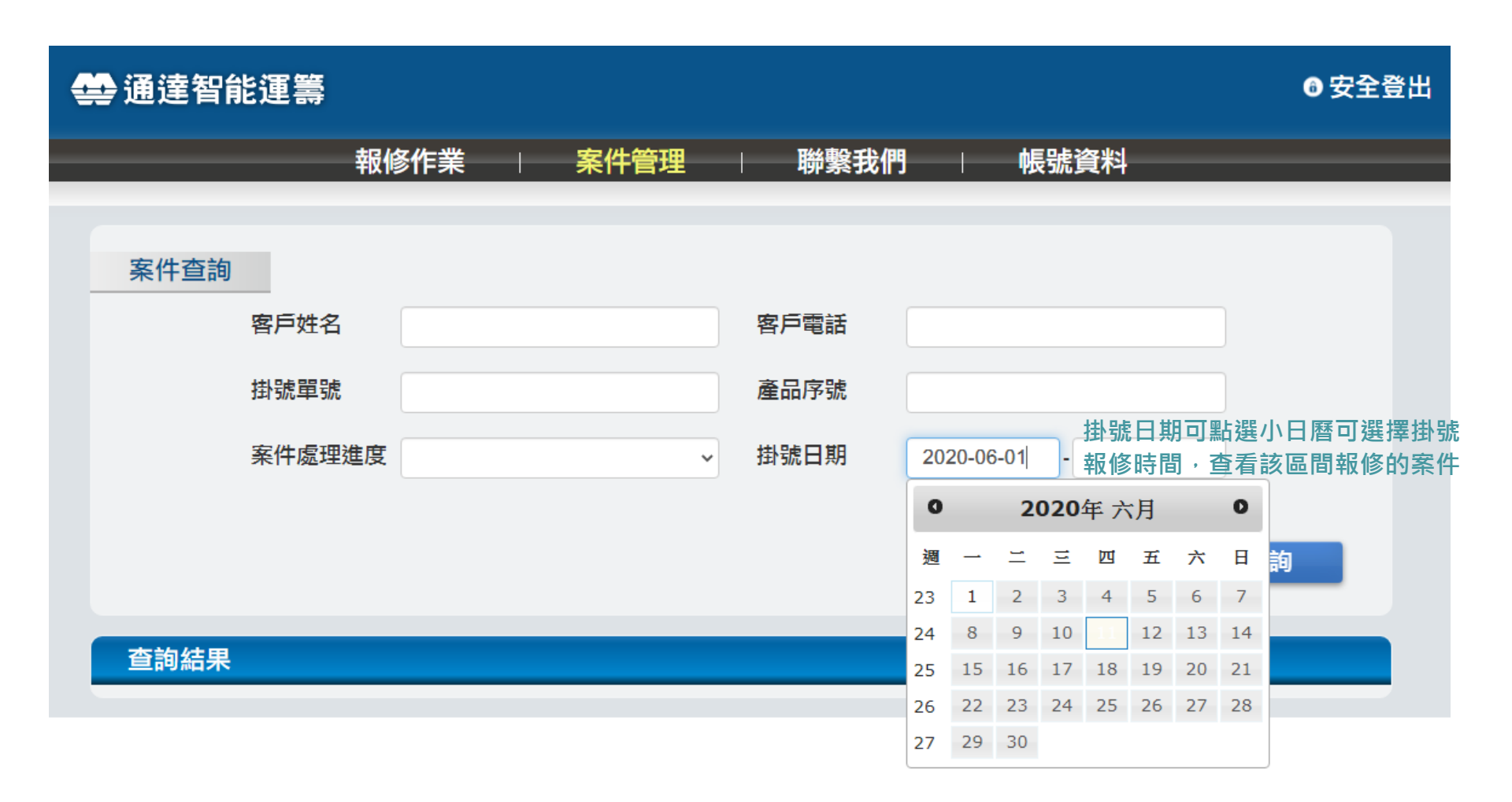

#### ■案件查詢欄位可篩選或輸入資料,即可精準查詢

- 客戶聯絡資料:電話、姓名等,可快速查找案件,回覆客戶洽詢

| ~                  | <b>1</b> 達智能:                                  | 運籌                                                  |                                             |                                   |                                                     |                       |                                   |                    |                                                                                          | 6 安全                                    |
|--------------------|------------------------------------------------|-----------------------------------------------------|---------------------------------------------|-----------------------------------|-----------------------------------------------------|-----------------------|-----------------------------------|--------------------|------------------------------------------------------------------------------------------|-----------------------------------------|
|                    |                                                | 報修                                                  | <b>修作業</b> (                                | 案件                                | 管理                                                  | 聯繫劧                   | <b>注們</b>                         | 帳號資料               |                                                                                          |                                         |
| 1915               | 《件查詢                                           | 1                                                   |                                             |                                   |                                                     |                       |                                   |                    |                                                                                          |                                         |
|                    | 뗱                                              | 导姓名                                                 |                                             |                                   |                                                     | 客戶電話                  | 09876543                          | 21                 |                                                                                          |                                         |
|                    | 挂                                              | 號單號                                                 |                                             |                                   | j                                                   | 產品序號                  |                                   |                    |                                                                                          |                                         |
|                    | 弄                                              | 《件處理進度                                              |                                             |                                   | ~                                                   | 掛號日期                  |                                   | -                  |                                                                                          |                                         |
| *                  | 為確保權益                                          | 並加速服務時                                              | 效,請盡速至                                      | 5 明細查詢                            | 完成報價回看                                              | ,感謝您的                 | 的合作!                              |                    | Ē                                                                                        | 韵                                       |
| *                  | (為確保權益<br>音詢結果                                 | 並加速服務時<br>地球口期                                      | 效 <b>,請盡速</b> 至                             | 明細查詢                              | 完成報價回翻                                              | <b>• 感謝您的</b>         | <b>內合作!</b><br>家件点理法库             | 起体警                | Ê                                                                                        | 「割」                                     |
| <b>※</b><br>查<br>序 | 《 <mark>為確保權益</mark><br>至詢結果<br>掛號單號           | <b>並加速服務時</b><br>掛號日期                               | <b>效,請盡速至</b><br>客戶姓名                       | <b>明細查詢</b><br>廠牌                 | <b>完成報價回</b> 翻<br>客戶電話                              | , 感謝您的<br>。<br>送修序號   | <b>內合作!</b><br>案件處理進度             | 報修單                |                                                                                          | (1) (1) (1) (1) (1) (1) (1) (1) (1) (1) |
| ※                  | 為確保權益 首詞結果 掛號單號 RX3Q000 206                    | <b>並加速服務時</b><br>掛號日期<br>05/13 15:27                | <b>效,請盡速至</b><br>客戶姓名<br>通達測試<br>帳號         | E <mark>明細查詢</mark><br>廠牌<br>ASUS | 完成報賃回署<br>客戶電話<br>0987654321                        | • <b>感謝您的</b><br>送修序號 | <b>內合作!</b><br>案件處理進度<br>報修       | 報修單                | 明細<br>查詢                                                                                 | 至 <b>詞</b><br>報價單                       |
| ※                  | 法 A確保權益 法 局 結果 掛 號 單 號 RX3Q000 206 RX3Q000 207 | <b>並加速服務時</b><br>掛號日期<br>05/13 15:27<br>05/13 15:27 | <b>效,請盡速至</b><br>客戶姓名<br>通達測試<br>帳號<br>通達測試 | E 明細查詢<br>廠牌<br>ASUS<br>ASUS      | 完成報價回器       客戶電話       0987654321       0987654321 | • 感謝您的<br>送修序號        | <b>內合作!</b><br>案件處理進度<br>報修<br>報修 | 報修單<br>2<br>2<br>2 | 明細<br>百<br>明細<br>百<br>前<br>一<br>一<br>一<br>一<br>一<br>一<br>一<br>一<br>一<br>一<br>一<br>一<br>一 | 至前 報價單                                  |

#### ■ 案件查詢欄位可篩選或輸入資料,即可精準查詢

- 案件處理進度

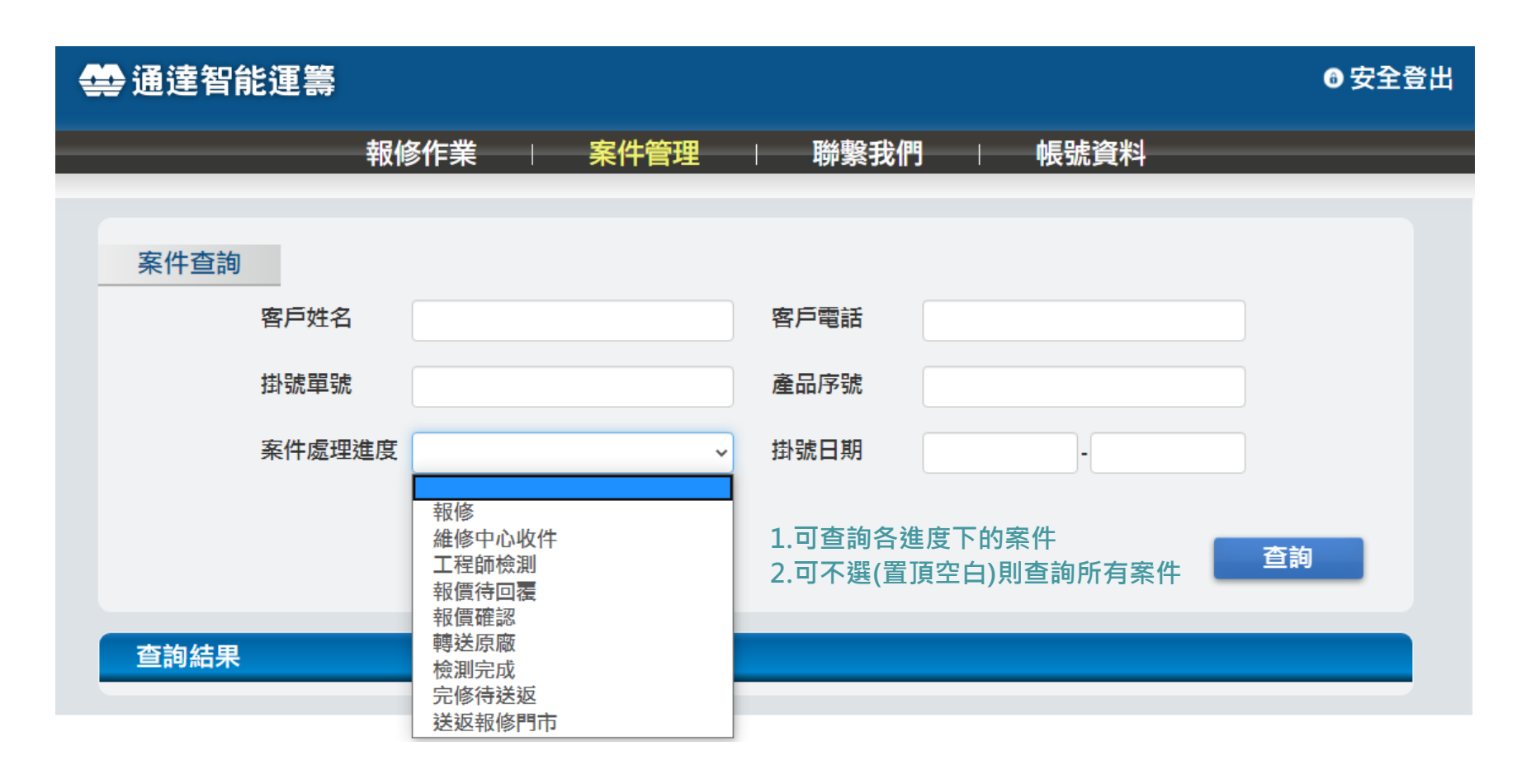

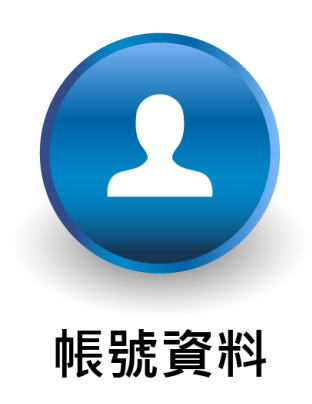

帳號資料

■ 提供客戶修改密碼功能

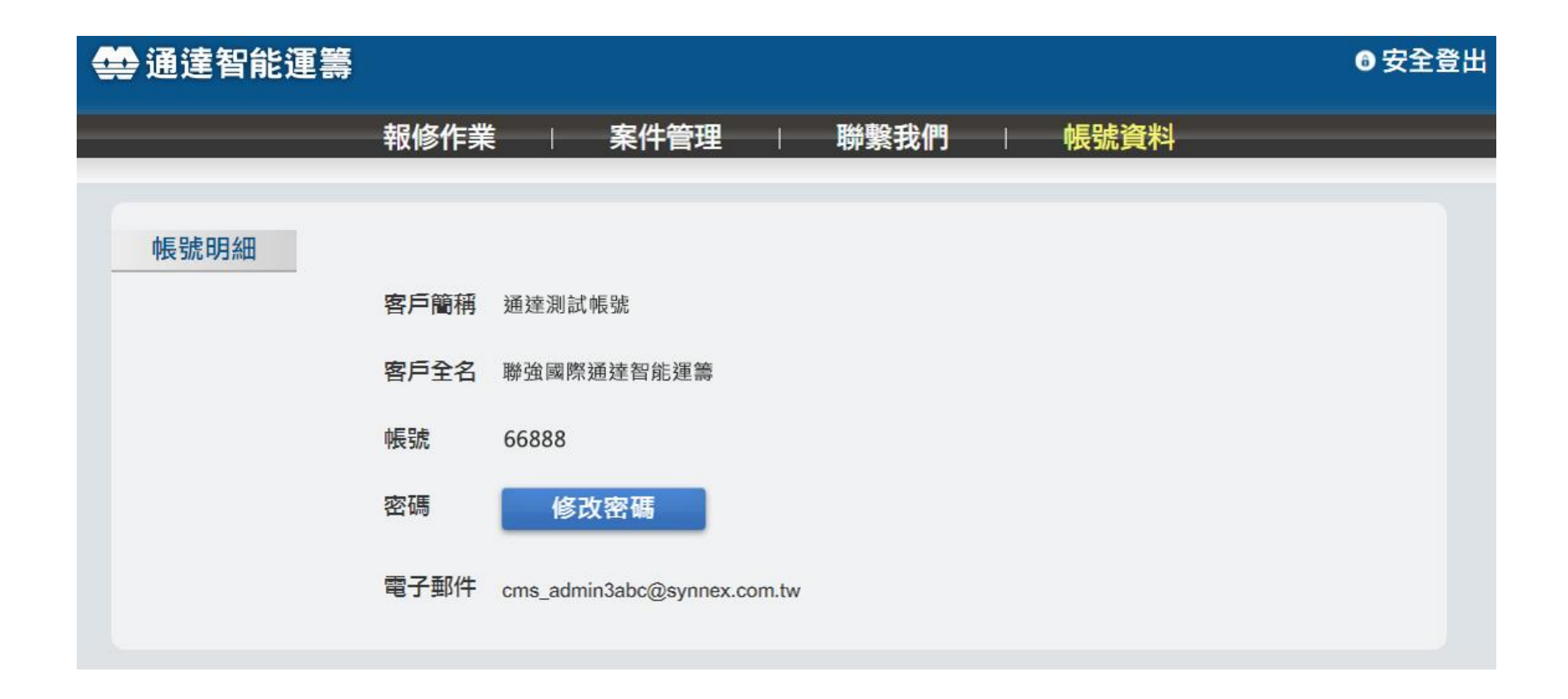

#### 帳號資料

■ 輸入欲變更的密碼如下圖欄位·即可修改成功

| 🗳 通達智能運籌 | 修改密碼 ×                                                                                            | 安全登出 |
|----------|---------------------------------------------------------------------------------------------------|------|
| 帳號明細     | 新密碼                                                                                               |      |
|          | 客     取消     確認修改       帳號     66888       密碼     修改密碼       電子郵件     cms_admin3abc@synnex.com.tw |      |

忘記密碼

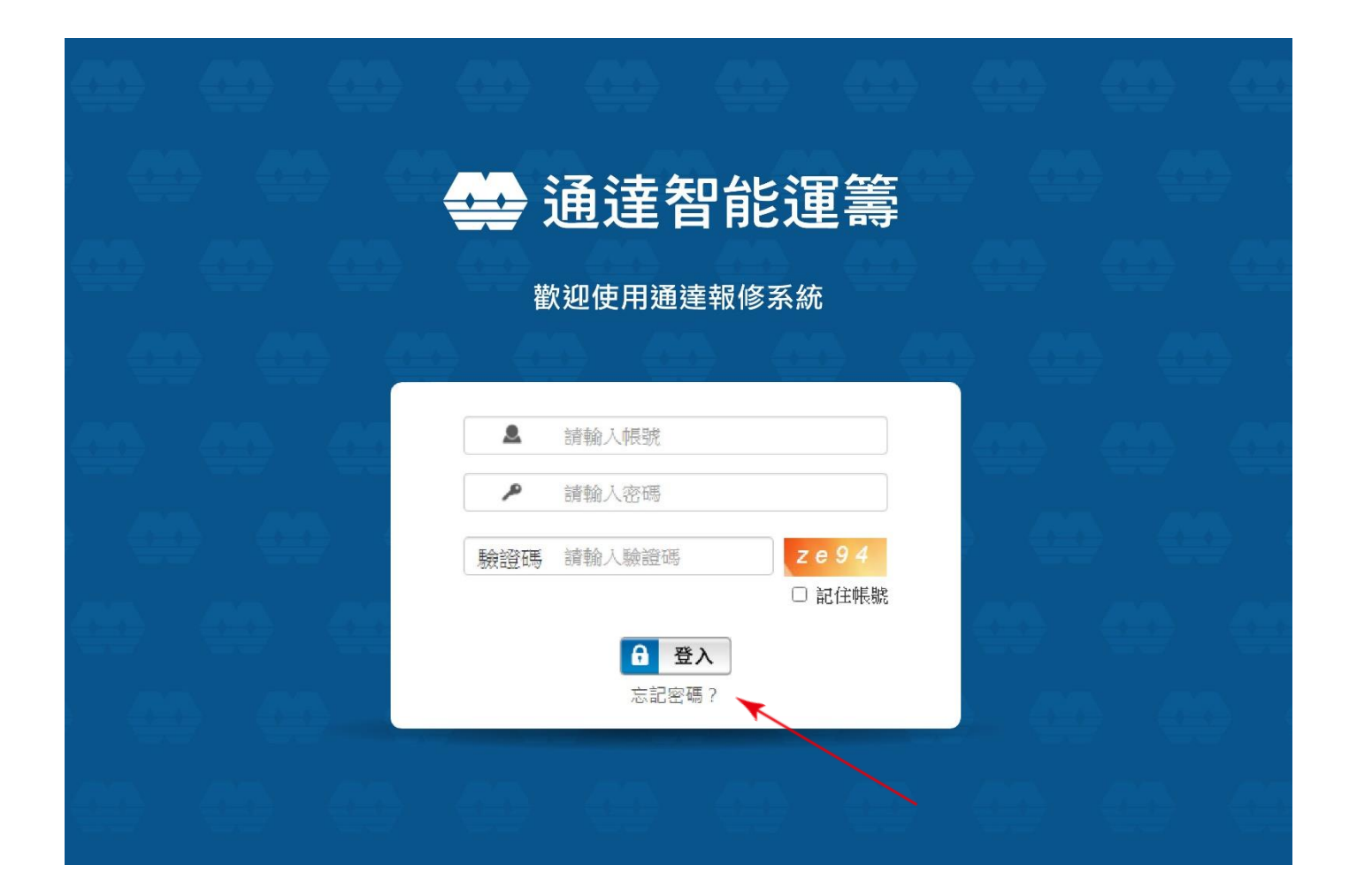

#### 忘記密碼

- 帳號預設密碼:TW+帳號
  - -TW為大寫
- 忘記密碼功能:僅提供開設網路報修<u>一併註冊電子郵件</u>的客戶此功能
  - -TW系統驗證輸入的電子郵件是否與開設權限所註冊的電子郵件相同
  - 若相同,則發送驗證郵件至該信箱

|   |          | 重新設定您的密碼            |  |
|---|----------|---------------------|--|
| 4 | 請輸       | 入您的電子郵件,系統將發送重設密碼連結 |  |
| 9 | 電子郵<br>件 | 電子郵件                |  |
| - |          | 確認/發送               |  |

#### 密碼重置

■ Step1 至註冊信箱開啟驗證郵件

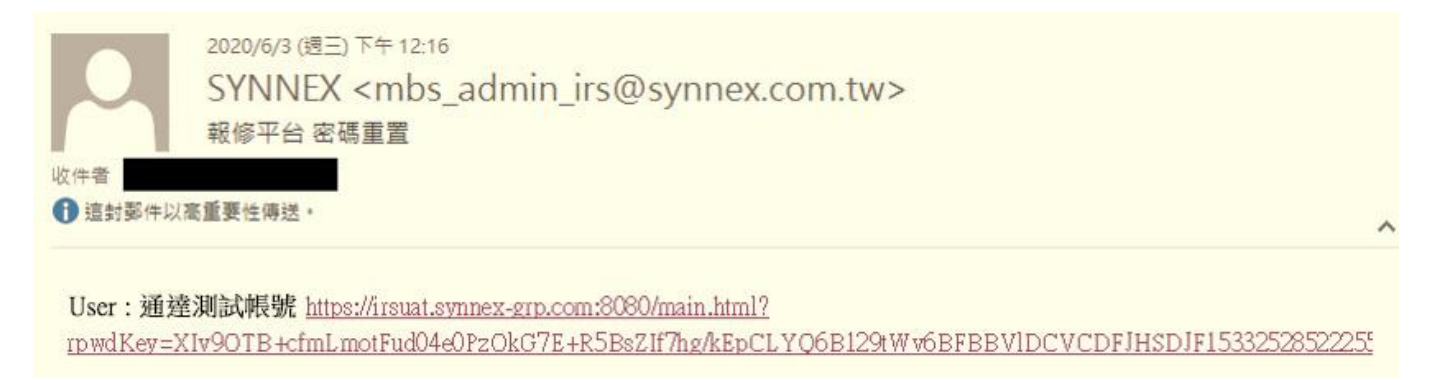

- Step2 點選連結,開啟重設密碼網頁
- Step3 輸入新密碼 · 即可設定成功

| 帳戶   | 通達測試帳號   |
|------|----------|
| 新密碼  | password |
| 確認密碼 | confirm  |
| 6    | 取消 確認修改  |

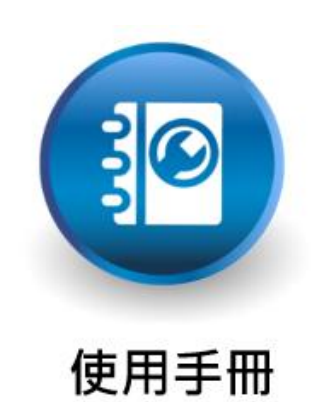

使用手冊

■ 點擊引導至線上使用手冊·提供客戶進行人員教育訓練·以及備查操作功能

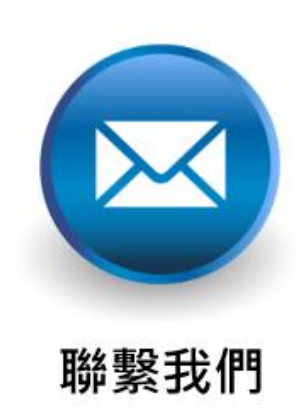

### 聯繫我們

- 報修網站操作問題,請至官網『意見反應』
- 或請撥打客服專線: (02) 2508-0055 時間: 週一至週五09:00~18:00(例假日或國定假日休)

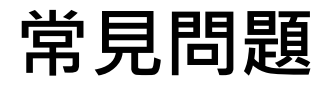

- Q1. 彈跳視窗無法顯示?
  - 請參考瀏覽器設定步驟

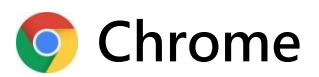

|   |         |       | ☆        | IG :     |
|---|---------|-------|----------|----------|
|   | 新增分頁(T) |       |          | Ctrl + T |
|   | 新増視窗(N) |       |          | Ctrl + N |
|   | 新増無痕式視  | 1窗(1) | Ctrl + S | hift + N |
|   | 記錄(H)   |       |          | •        |
|   | 下戴(D)   |       |          | Ctrl + J |
|   | 書籖(B)   |       |          | •        |
|   | 縮放      | -     | 100% +   | 53       |
|   | 列印(P)   |       |          | Ctrl + P |
|   | 投放(C)   |       |          |          |
|   | 尋找(F)   |       |          | Ctrl + F |
|   | 更多工具(L) |       |          | •        |
| _ | ≝∎∎≣ ₿  | 而不良   | 複製(C)    | 貼上(P)    |
|   | 設定(S)   |       |          |          |
|   | 說明(E)   |       |          | •        |
|   | 結束(X)   |       |          |          |
|   | 由貴機構管理  | 1     |          |          |

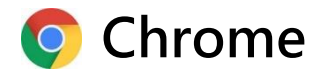

| 設定       | 1         | Q、 搜尋設定                    |   |
|----------|-----------|----------------------------|---|
| <u>+</u> | 你與 Google | 其他權限                       | ~ |
| Ê        | 自動填入      |                            |   |
| ۲        | 安全檢查      | 内容                         |   |
| 0        | 隱私權和安全性   | Cookie 和網站資料<br>已允許 Cookie | • |
| ۲        | 外觀        | JavaScript                 |   |
| Q        | 搜尋引擎      | 〈><br>允許                   | • |
|          | 預設瀏覽器     | ♣ Flash<br>禁止網站執行 Flash    | • |
| Ċ        | 起始畫面      |                            |   |
| 進階       |           | ■月<br>全部顯示                 | • |
|          | 語言        | 弾出式視窗與重新導向<br>☑ □ □ ★ ●    | • |
| <u>+</u> | 下載        |                            |   |
| ē        | 列印        | 其他內容設定                     | ~ |
| Ť        | 無障礙設定     |                            |   |

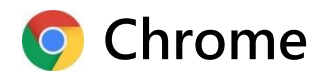

#### ➢ 新增channel.synnex.com.tw到允許名單

| 設定       |                | Q、 授尋設定                                                       |       |
|----------|----------------|---------------------------------------------------------------|-------|
| ÷        | ▲<br>你與 Google | ← 彈出式視窗與重新導向                                                  |       |
| Ê        | 自動填入           |                                                               |       |
| Ø        | 安全檢查           | 已封鎖 (建講)                                                      |       |
| •        | <b>陽私權和安全性</b> | 封鎖                                                            | 新増    |
| ۲        | 外觀             |                                                               |       |
| Q        | 搜尋引擎           | 未新加工世界的                                                       |       |
|          | 預設瀏覽器          | 允許                                                            | 新増    |
| Ċ        | 起始畫面           | [*.]au.synnex-grp.com                                         |       |
| 進階       |                | G [*]bc.svr                                                   |       |
|          | 語言             | 到鎖 车堆细水                                                       |       |
| <u>+</u> | 下載             | (^.jcn.syr     初日 月間 日本 相当 地自     約1 日本 相当 地自     約1 日本 相当 地自 |       |
|          |                | channel.synnex.com.tw                                         |       |
|          |                | ん許                                                            |       |
|          |                |                                                               | 取消 新堆 |
|          |                | [*.]bc.synnex-grp.com                                         |       |

常見問題

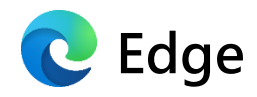

|     |                     | 庎       | չ≒           | Ē      | 登入    |         |               |
|-----|---------------------|---------|--------------|--------|-------|---------|---------------|
|     |                     | 新索引相    | ≣籖(T)        |        |       | Ctrl+1  | г             |
|     |                     | 新視窗(I   | N)           |        |       | Ctrl+N  | 1             |
|     | Ę                   | 新 InPri | vate 視窗      |        | Ctrl+ | Shift+N | J             |
|     |                     | 縮放      |              | _      | 100%  | +       | 2             |
|     | դե                  | 我的最重    | 髦(O)         |        |       |         | >             |
|     | I                   | 歷程記錄    | 录(H)         |        |       |         | >             |
|     | $\overline{\gamma}$ | 下戴(D)   |              |        |       | Ctrl+   | J             |
|     | ₽                   | 應用程式    | ∜(A)         |        |       |         | >             |
|     | ¢                   | 擴充功論    | Ē(╳)         |        |       |         |               |
|     | Ē                   | 集錦 (E)  |              |        |       |         |               |
|     | ÷                   | 列印(P)   |              |        |       | Ctrl+F  | <b>b</b>      |
|     | Ŕ                   | 共用(R)   |              |        |       |         |               |
|     | Ç,                  | 在頁面」    | 上尋找(F)       |        |       | Ctrl+I  | F             |
|     | A))                 | 大聲朗讀    | 責(U)         |        | Ctrl+ | Shift+L | J             |
|     |                     | 更多工具    | <b>↓</b> (L) |        |       |         | >             |
| _ [ | ŝ                   | 設定(S)   |              |        |       |         |               |
|     | ?                   | 說明與意    | 意見反應(B)      |        |       |         | $\rightarrow$ |
|     |                     | 關閉 Mi   | crosoft Ed   | ge (C) |       |         |               |
|     | ÷                   | 由您的約    | 目織管理         |        |       |         |               |
|     |                     |         |              |        |       |         |               |

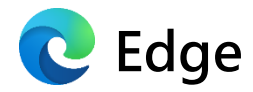

| 設定                                                                            | 網站權限                                   |   |
|-------------------------------------------------------------------------------|----------------------------------------|---|
| ▶ 搜尋設定                                                                        | ③ Cookie 和網站資料                         | > |
| 🔎 個人檔案                                                                        | 已允許                                    |   |
| 吕 隱私權、搜尋與服務                                                                   | ◎ 位置<br>先詢問                            | > |
| ↔ 外觀                                                                          | 67. 相樂                                 |   |
| ① 啟動頁面                                                                        | 之 1100<br>先詢問                          | / |
| <ul> <li>新的索引標籤頁面</li> <li>網站權限</li> </ul>                                    | <ul> <li>● 麥克風</li> <li>先詢問</li> </ul> | > |
| □ 預設瀏覽器 业 下載                                                                  | (w) 動作或光感應器<br>允許網站使用動態和光感應器           | > |
| A& 家長監護服務                                                                     | ♀ 通知                                   | > |
| ☆ 語言                                                                          | 先詢問                                    |   |
| 品 印表機                                                                         | JavaScript                             | > |
| 旦 系統                                                                          |                                        |   |
|                                                                               | 43 Adobe Hash<br>一律封鎖 Flash (建議選項)     | > |
| <ul> <li>         ・一一 予機及其他裝置         ・・・・・・・・・・・・・・・・・・・・・・・・・・・・・</li></ul> |                                        | > |
|                                                                               | 全部顯示                                   | _ |
|                                                                               |                                        | > |
|                                                                               | <b>同 廣告</b><br>已封鎖                     | > |
|                                                                               | 方景同步處理     允許最近關閉的網站完成發送和接收資料          | > |

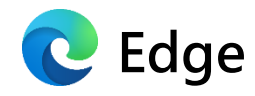

#### ▶ 新增channel.synnex.com.tw到允許名單

| 設定                       | ← 網站權限 / 快顯視窗並重新導向                                                                                                    |            |
|--------------------------|----------------------------------------------------------------------------------------------------|------------|
| ▶ 授尋設定                   | 封鎖 (建議)                                                                                                    |            |
| ▶ 個人檔案 ▲ 陽私權、搜尋與服務 ↔ 報   | <b>封鎖</b><br>沒有新增的網站                                                                                                    | 新増         |
|                          | 允許 分許                                                                                                    | 新増         |
| □□□ 新的家51標鐵貝回<br>□□ 網站權限 | <ul> <li>[*.]au.synnex-grp.com</li> <li>[*.]bc.synnex-grp.com</li> </ul>                                                                                                    | ÷          |
| □ 預設瀏覽器 业 下載             | [*.]cn.synnex-grp.com                                                                                                    | Ē          |
| A。家長監護服務<br>✿ 語言         | □ [*.]nz.synnex-grp.com ★ ★ </td <td>E ⊕<br/>. ⊕</td> | E ⊕<br>. ⊕ |
| 品 印表機<br>旦 系統            | [*.]synnex-grp.com 網站                                                                                                    | € —        |
|                          | http://10.77.1.164:2005 channel.synnex.com.tw                                                                                                    | <br>E      |
|                          | 新增 取消                                                                                                    |            |

- Q2.無法看到最新作業版本?或是功能異常?
  - 請參考瀏覽器緩存清除步驟
    - ✓ Chrome
    - ✓ Edge
    - ✓ IE

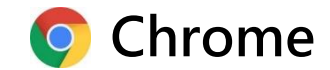

| <b>S</b> #               | 准營運系統 × 🌣 設定         | × +                                                          |                                 |                    | -      |                  | ×          |
|--------------------------|----------------------|--------------------------------------------------------------|---------------------------------|--------------------|--------|------------------|------------|
| $\leftarrow \rightarrow$ | Chrome   chrome://se | ttings                                                       |                                 | ž                  | • •    | • 0              | :          |
| 設定                       |                      | Q、 搜尋設定                                                      | 新増分頁<br>新増視窗                    | (T)<br>(N)<br>デ想変の | Ctul   | Ctrl +<br>Ctrl + | · T<br>· N |
| ÷                        | 你舆 Google<br>自動填入    | ₩□ 你的瀏覽器是由貴機構所管理<br>你與 Google                                | 新項無限<br>記錄(H)<br>下載(D)<br>書籤(B) | 丸(元園(1)            | Ctri - | Ctrl 4           | + J        |
| 0                        | 安全檢查                 | 在 Chrome 中體驗 Google 智慧功能<br>進行同步處理即可在你的所有裝置上享有個人化的 Chrome 體驗 | <br>≧ 鍼 (0)<br>縮放<br>列印(P)      | -                  | 100% + | Ctrl +           | []<br>P    |
| •                        | 增松催41女王 14<br>外観     | 同步處理和 Google 服務                                              | 投放(C)<br>尋找(F)                  |                    |        | Ctrl +           | ⊦ F        |
| Q                        | 搜尋引擎                 | Chrome 名稱和相片                                                 | 更多工具<br>編輯                      | (L)<br>剪下(T)       | 複製(C)  | 貼上               | L(P)       |
|                          | 預設瀏覽器                | 匯入書箋和設定                                                      | 設定(S)                           |                    |        |                  |            |
| Ċ                        | 起始畫面                 | 自動填入                                                         | 記明(E)<br>結束(X)                  |                    |        |                  | -          |
| 進階                       | Y                    | <b>O-7</b> 密碼                                                | 由貴機構                            | 管理                 |        |                  |            |

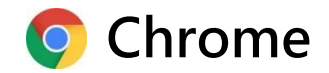

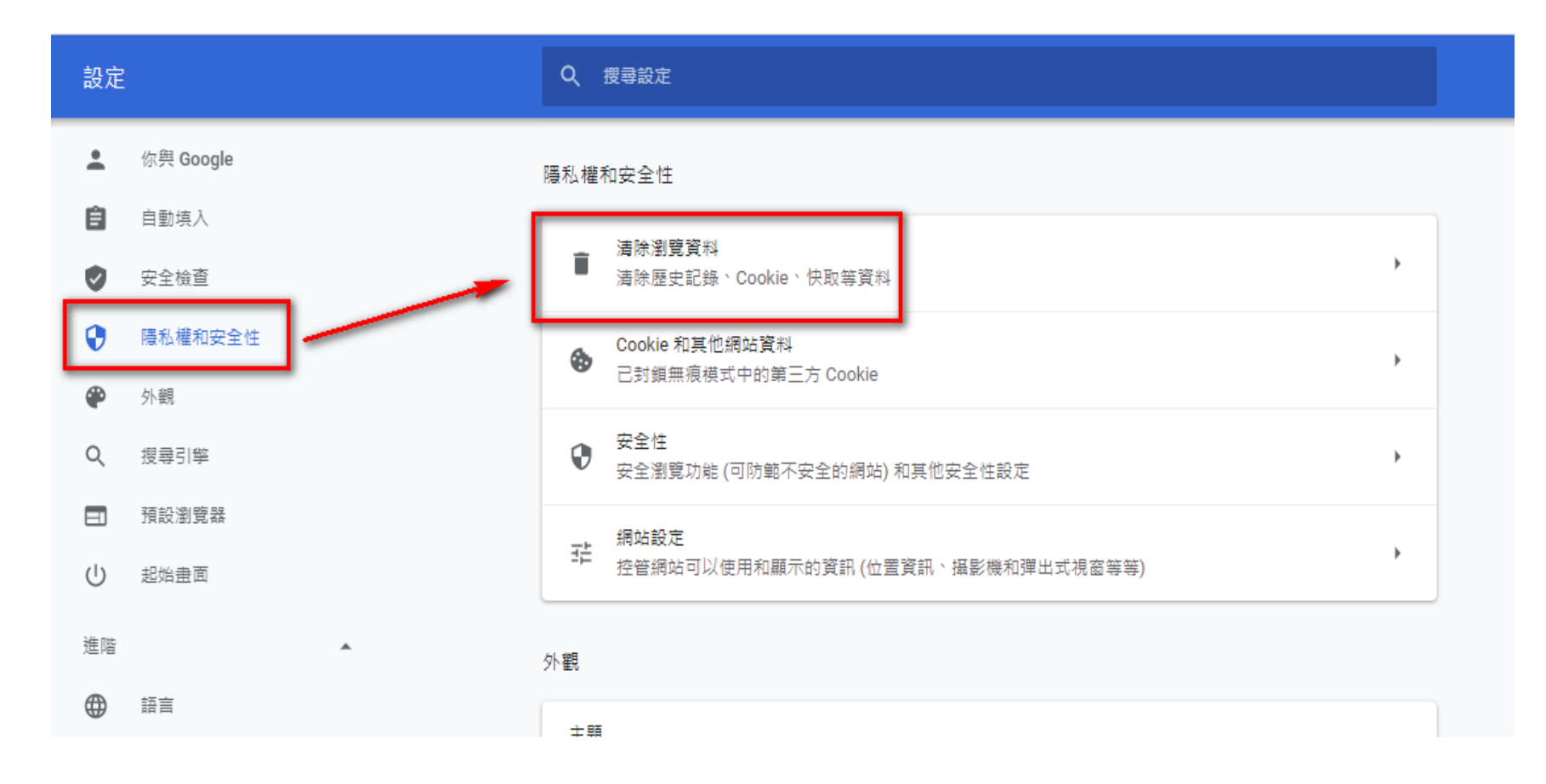

常見問題

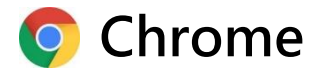

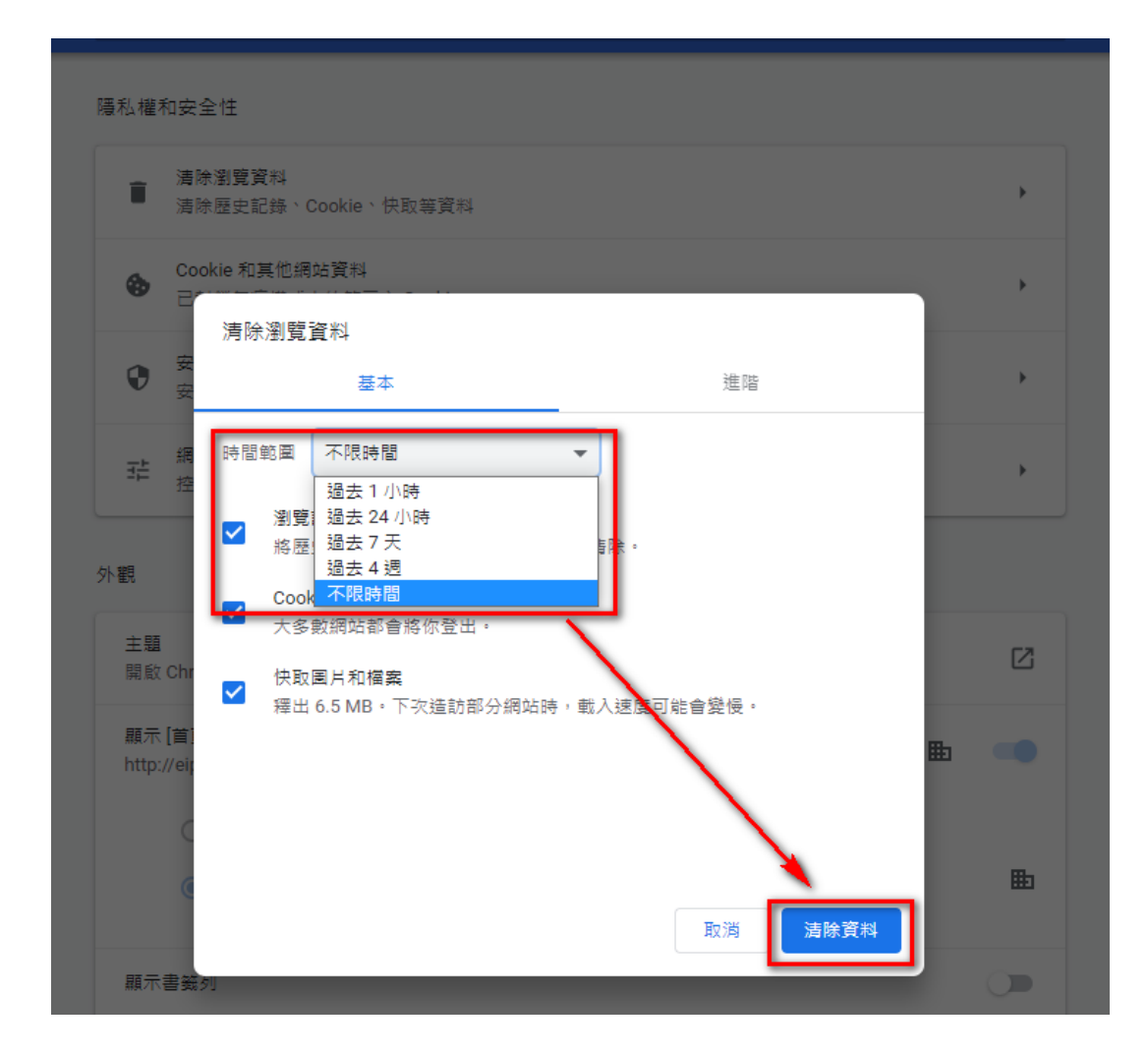

常見問題

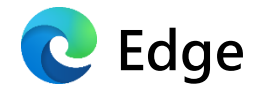

| × +                                                                                                    |                             |                                | - 0 ×         |
|----------------------------------------------------------------------------------------------------|-----------------------------|--------------------------------|---------------|
|                                                                                                    |                             | 益 🔁                            | te 😩 …        |
|                                                                                                    | w w w w                     | ■ 新索引標籤(T)                     | Ctrl+T        |
|                                                                                                    | <u></u>                     | ➡ 新視窗(N)                       | Ctrl+N        |
|                                                                                                    |                             | ⊑⊊ 新 InPrivate 視窗              | Ctrl+Shift+N  |
|                                                                                                    |                             | 縮放 一                           | 100% + 🖉      |
| ····································                                                                                                    |                             | <b>☆</b> 量 我的最愛(O)             | >             |
|                                                                                                    | ⑤ 管理歴程記録(M) Ctrl+H          | 5 歷程記錄(H)                      | $\rightarrow$ |
| <u> </u>                                                                                                    | 清除瀏覽資料(C) Ctrl+Shift+DELETE | 业 下載(D)                        | Ctrl+J        |
| 歡迎使用聯強報修系統                                                                                                    | 最近關閉的項目                     | □ 世 應用程式(A)                    | >             |
| $\mathbf{m}$ $\mathbf{m}$ $\mathbf{m}$ $\mathbf{m}$ $\mathbf{m}$ $\mathbf{m}$ $\mathbf{m}$ $\mathbf{m}$ $\mathbf{m}$ $\mathbf{m}$ $\mathbf{m}$ $\mathbf{m}$ $\mathbf{m}$ $\mathbf{m}$ | ┣ 連線到網路 Ctrl+Shift+T        | 、                              |               |
|                                                                                                    | SYNNEX                      |                                |               |
|                                                                                                    | PowerPoint 簡報               | 品 列印(P)                        | Ctrl+P        |
|                                                                                                    | □ 4 個素引標鏡                   |                                | CH-L-E        |
|                                                                                                    |                             | <ul> <li>Δ) 大聲明請(I)</li> </ul> | Ctrl+Shift+U  |
|                                                                                                    |                             | 更多丁具(L)                        | >             |
|                                                                                                    | L] 聯接國際集團 通達智能通壽            |                                |               |
| 報修作業 案件管理 帳號資料 使用手册 聯繫                                                                                                    | ↓ 聯連國際美國 通運管船連赛             | 2 戦阳向吉日反確(R)                   | \<br>\        |
|                                                                                                    |                             | ( #UH177/#J7L/X/#(D)           | /             |
|                                                                                                    |                             | 關閉 Microsoft Edge (C)          |               |
|                                                                                                    |                             | 由您的組織管理                        |               |

常見問題

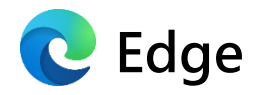

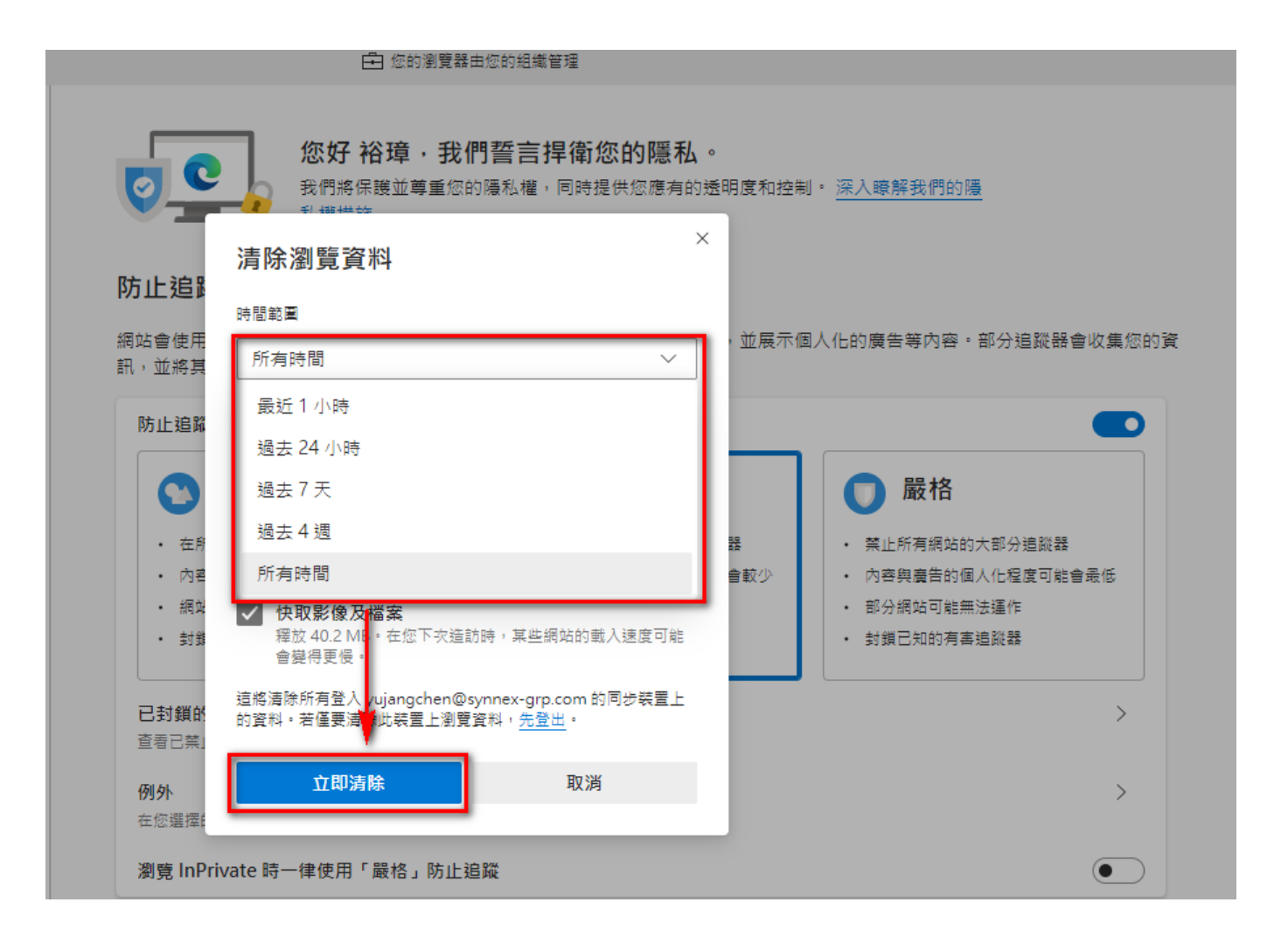

常見問題

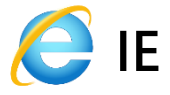

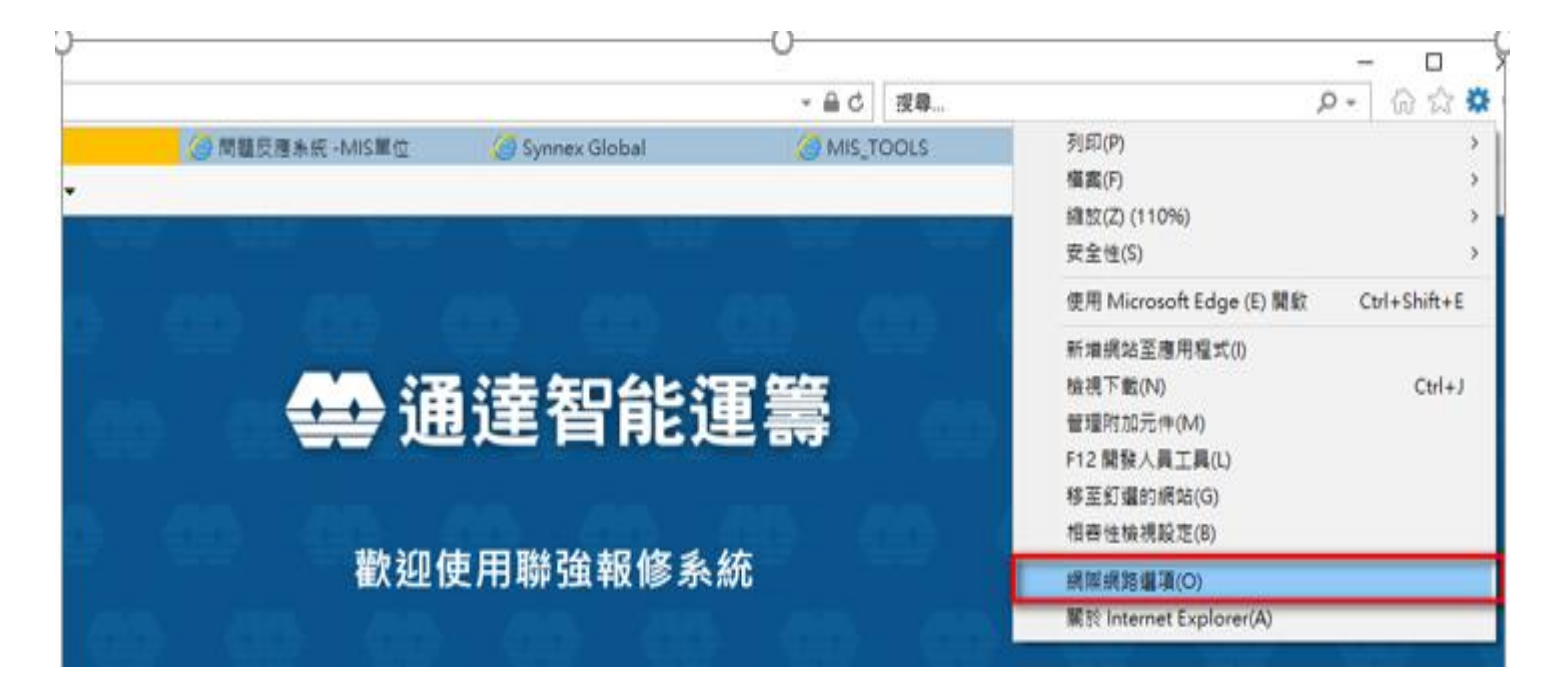

常見問題

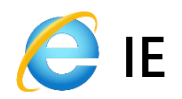

| 網際網路選項 ? ×                                                       | 刪除瀏覽歷程記錄 ×                                                                                                    |
|------------------------------------------------------------------|----------------------------------------------------------------------------------------------------|
| 一般     安全性     陽私權     內容     連線     程式     進階       首頁          | ✓ 保留我的最愛網站資料(R)<br>保留 Cookie 和 Temporary Internet files,如此可讓您最愛的網站保留既有<br>喜好設定並顯示得更快。                              |
| 若要建立首頁索引標籤,請分行輸入個別的網址(R) http://eip.tw.synnex-grp.com/           | <ul> <li>✓ 網際網路暫存檔與網站檔案(T)</li> <li>為了更快速檢視而儲存的網頁、影像及媒體複本。</li> </ul>                                              |
| 使用目前的網頁(C) 使用預設值(F) 使用新的索引標籤(U)<br>啟動                            | Cookie 與網站資料(O)<br>網站儲存在您電腦中的檔案或資料庫,以儲存喜好設定或改進網站效<br>能。                                                            |
| <ul> <li>○ 啟動時顯示上次工作階段中的索引標籤(B)</li> <li>● 啟動時顯示首頁(H)</li> </ul> | ☑ 歷程記錄(H) 您造訪過的網站清單。                                                                                               |
| 索引模鏡<br>變更以索引櫄鏡顯示網頁的方式。 索引櫄鏡(T)<br>瀏覽履程記錄                        | □ 下載歷程記錄(W)<br>已下載之檔案的清單。                                                                                          |
| 刪除暫存檔、歷程記錄、Cookie、儲存的密碼及網頁表單資訊。<br>□ 結束時刪除瀏覽歷程記錄(W)              | ✓表單資料(F)<br>您曾在表單中輸入的已儲存資訊。                                                                                        |
| 删除(D) 設定(S)                                                      | 密碼(P)<br>當您登入到先前已造訪過的網站時,將自動填入已儲存的密碼。                                                                              |
| 色彩(O)     語言(L)     字型(N)     協助工具(E)       部分設定是由系統管理員所管理。      | □ 追蹤保護、ActiveX 篩選與 Do Not Track 資料(K)<br>包含篩選時要排除之網站、「追蹤保護」用來偵測可能自動分享有關您的瀏<br>覽動作詳細資料之網站,以及 Do Not Track 要求之例外的清單。 |
| 確定         取消         套用(A)                                      | <u>關於刪除瀏覽歷程記錄</u> 刪除(D) 取消                                                                                         |